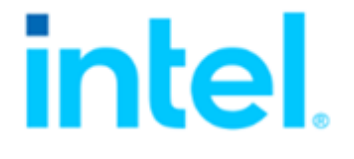

# Intel<sup>®</sup> VROC Self-Encrypting Drive

High Level Architecture for Intel<sup>®</sup> Xeon<sup>®</sup> Scalable based Platforms

**Document Revision 1.0** 

INFORMATION IN THIS DOCUMENT IS PROVIDED IN CONNECTION WITH INTEL® PRODUCTS. NO LICENSE, EXPRESS OR IMPLIED, BY ESTOPPEL OR OTHERWISE, TO ANY INTELLECTUAL PROPERTY RIGHTS IS GRANTED BY THIS DOCUMENT. EXCEPT AS PROVIDED IN INTEL'S TERMS AND CONDITIONS OF SALE FOR SUCH PRODUCTS, INTEL ASSUMES NO LIABILITY WHATSOEVER, AND INTEL DISCLAIMS ANY EXPRESS OR IMPLIED WARRANTY, RELATING TO SALE AND/OR USE OF INTEL PRODUCTS INCLUDING LIABILITY OR WARRANTIES RELATING TO FITNESS FOR A PARTICULAR PURPOSE, MERCHANTABILITY, OR INFRINGEMENT OF ANY PATENT, COPYRIGHT OR OTHER INTELLECTUAL PROPERTY RIGHT.

Intel products are not intended for use in medical, life saving, or life sustaining applications.

Intel may make changes to specifications and product descriptions at any time, without notice. Designers must not rely on the absence or characteristics of any features or instructions marked "reserved" or "undefined." Intel reserves these for future definition and shall have no responsibility whatsoever for conflicts or incompatibilities arising from future changes to them.

No computer system can provide absolute security. Requires an enabled Intel® processor, enabled chipset, firmware and/or software optimized to use the technologies. Consult your system manufacturer and/or software vendor for more information.

Intel technologies' features and benefits depend on system configuration and may require enabled hardware, software or service activation. Performance varies depending on system configuration. Check with your system manufacturer or retailer to learn more at intel.com.

The products described in this document may contain design defects or errors known as errata which may cause the product to deviate from published specifications. Current characterized errata are available on request.

Contact your local Intel sales office or your distributor to obtain the latest specifications and before placing your product order.

All products, computer systems, dates, and figures specified are preliminary based on current expectations, and are subject to change without notice.

Intel and the Intel logo are trademarks of Intel Corporation in the United States and/or other countries.

\*Other names and brands may be claimed as the property of others.

Copyright © 2022, Intel Corporation. All rights reserved.

# **Table of Contents**

| 1  | Revision History |                                         |    |  |  |
|----|------------------|-----------------------------------------|----|--|--|
| 2  | Re               | lated Specifications                    | 4  |  |  |
| 3  | Int              | roduction                               | 5  |  |  |
| 3  | .1               | Overview                                |    |  |  |
| 3  | .2               | Scope                                   |    |  |  |
| 3  | .3               | Document Audience/Purpose               |    |  |  |
| 3  | .4               | Definitions                             | 5  |  |  |
| 4  | Fea              | ature overview                          | 6  |  |  |
| 4  | .1               | Background                              | 6  |  |  |
| 4  | .2               | Feature motivation                      | 6  |  |  |
| 5  | Arc              | chitecture - Components Diagram         | 7  |  |  |
| 5  | 5.1              | SED UEFI Component Model                | 7  |  |  |
| 6  | Ke               | y hierarchy and management              | 9  |  |  |
| 6  | 5.1              | Cryptographic Algorithms                |    |  |  |
| 6  | i.2              | Cryptographic Keys and Their Properties | 10 |  |  |
| 7  | Arc              | chitecture - OPAL datastore metadata    | 11 |  |  |
| 7  | '.1              | Device Metadata Layout                  | 11 |  |  |
| 8  | Arc              | chitecture - Functional Diagrams        | 13 |  |  |
| 8  | 8.1              | System State (KMS available)            | 13 |  |  |
| 8  | 8.2              | System State (KMS NOT available)        | 14 |  |  |
| 8  | 3.3              | Drive State                             | 15 |  |  |
| 8  | 8.4              | Manual System Setup from HII            | 16 |  |  |
| 8  | 8.5              | Auto-Provisioning and Auto-Unlocking    | 17 |  |  |
| 8  | 8.6              | Re-key                                  | 18 |  |  |
| 8  | 8.7              | Lock on Hot-plug                        | 19 |  |  |
| 9  | Arc              | chitecture - EFI KMS protocol           | 20 |  |  |
| 9  | ).1              | Activity diagram for KMS.CreateKey()    | 20 |  |  |
| 9  | .2               | Activity diagram for KMS.DeleteKey()    | 21 |  |  |
| 9  | .3               | Activity diagram for KMS.GetKey()       | 22 |  |  |
| 10 | UE               | FI HII Control Flow                     | 23 |  |  |
| 11 | UE               | FI HII Frameset                         | 24 |  |  |
| 1  | 1.1              | Dashboard View                          | 24 |  |  |
| 1  | 1.2              | Drive Management                        |    |  |  |
| 1  | 1.3              | Error Pages                             | 44 |  |  |
| 1  | 1.4              | System Revert                           | 46 |  |  |
| 1  | 1.5              | System Rotate Keys (Re-Key)             | 48 |  |  |
| 1  | 1.6              | System Setup                            |    |  |  |

## **1** Revision History

| Revision | Date       | Description             |
|----------|------------|-------------------------|
| 0.1      |            | Initial version         |
| 1.0      | 02/02/2022 | Document format changes |

# 2 Related Specifications

The following specifications are recommending reading and have been utilized in the creation of this document:

- Intel Virtual RAID on CPU Rev 7.5 Software Architecture Specification (SAS)
  - The main SAS covers VROC architecture and management interfaces.
- Intel VROC SW Licensing Software Architecture Specification (SAS) This document outlines the software architecture of Licensing feature.
- Unified Extensible Firmware Interface (UEFI) Specification
  - The drivers support the UEFI 2.7 Specification and follow the UEFI driver model. It operates in the DXE system initialization phase. The document defines the EFI\_KMS protocol.
- System Management BIOS (SMBIOS) Reference Specification
  - Describes details related to System UUID, which is used for drive migration detecting.
- TCG Architecture Core Specification v2.01
- TCG Storage Security Subsystem Class: Opal Specification v2.01
- TCG Storage Application Note: Encrypting Drives Compliant with Opal SSC v1.00

# 3 Introduction

## 3.1 Overview

This document describes the architecture of the Intel<sup>®</sup> Virtual RAID on CPU (Intel<sup>®</sup> VROC) Self-Encrypting Drive feature for the Intel<sup>®</sup> Virtual RAID on CPU (Intel<sup>®</sup> VROC) products based on Intel<sup>®</sup> Xeon<sup>®</sup> Scalable Generation 3, and higher, platforms.

Intel VROC is an Intel Xeon Scalable CPU Integrated RAID Hybrid (Hardware + Software) RAID solution for NVMe and SATA drives.

## 3.2 Scope

The document contains the information required to understand how the feature works. It also covers the dependencies, which have to be addressed on the OEM side.

## 3.3 Document Audience/Purpose

The primary audience of this document is OEMs, who would like to use the Intel VROC family of products included in their platform.

## 3.4 Definitions

## 3.4.1 Intel VROC

Intel VROC is an Intel Xeon Scalable CPU Integrated RAID (Redundant Array of Independent Disks) solution for CPU and PCH attached NVMe devices. The RAID solution is built on the Intel® Volume Management Device (Intel VMD) which is a hardware feature in the Intel® Xeon processors for 3rd Generation and higher platforms.

#### **3.4.2** Acronyms and Terms

| Term  | Description                                                          |
|-------|----------------------------------------------------------------------|
| AES   | Advanced Encryption Standard                                         |
| HDA   | Host Bus Adapter                                                     |
| HII   | Human Interface Infrastructure                                       |
| HLA   | High Level Architecture                                              |
| HSBP  | Hot-Swap Back Plane                                                  |
| KDF   | Key Derivation Function                                              |
| KMIP  | Key Management Interoperability Protocol                             |
| OASIS | Organization for the Advancement of Structured Information Standards |
| PSID  | Physical Presence SID                                                |
| SAS   | Software Architecture Specification                                  |
| SED   | Self-Encrypting Drive                                                |
| SID   | Security Identifier                                                  |
| SP    | Security provider                                                    |
| TPer  | Trusted Peripheral                                                   |
| ТРМ   | Trusted Platform Module                                              |
| UEFI  | Unified Extensible Firmware Interface                                |

## 4 Feature overview

## 4.1 Background

Data-at-rest security is a critical requirement for Data Center deployments. For example, Data-At-Rest security reduces the cost of retiring and repurposing storage via cryptographic erasure, while methods like physical destruction or degaussing are used for legacy solutions. The Trusted Computing Group (TCG) Opal Family of specifications introduces a set of standards allowing the management of user data encryption in a storage device flexibly. Opal is the developing industry standard to address security concerns in storage. Hardware RAID Cards have a Hardware-based automatic key management for SED drives, but may have performance limitations and additional Hardware costs

## 4.2 Feature motivation

Intel VROC provides a compelling a RAID solution for NVMe SSDs. The goal is to provide a viable, cost effective, solution to Hardware RAID cards.

Booting the Operating System from a secured RAID volume or secured single drive is one of the important functionalities available in an SED Solutions. Another function that is equality important is supporting a solutions where SED Key Manager is only available during the UEFI phase.

The Intel VROC SED solution addresses the above by providing UEFI components with the following features supported:

- Automatic drive provisioning and unlocking on system boot in UEFI,
- Modular architecture in both UEFI and OS, to enable OEMs to implement their own Cryptographic Service Providers to use non-typical key managers,
- Human Interface Infrastructure (HII) includes manual management, diagnostic functionality, and integration into the existing VROC HII environment.

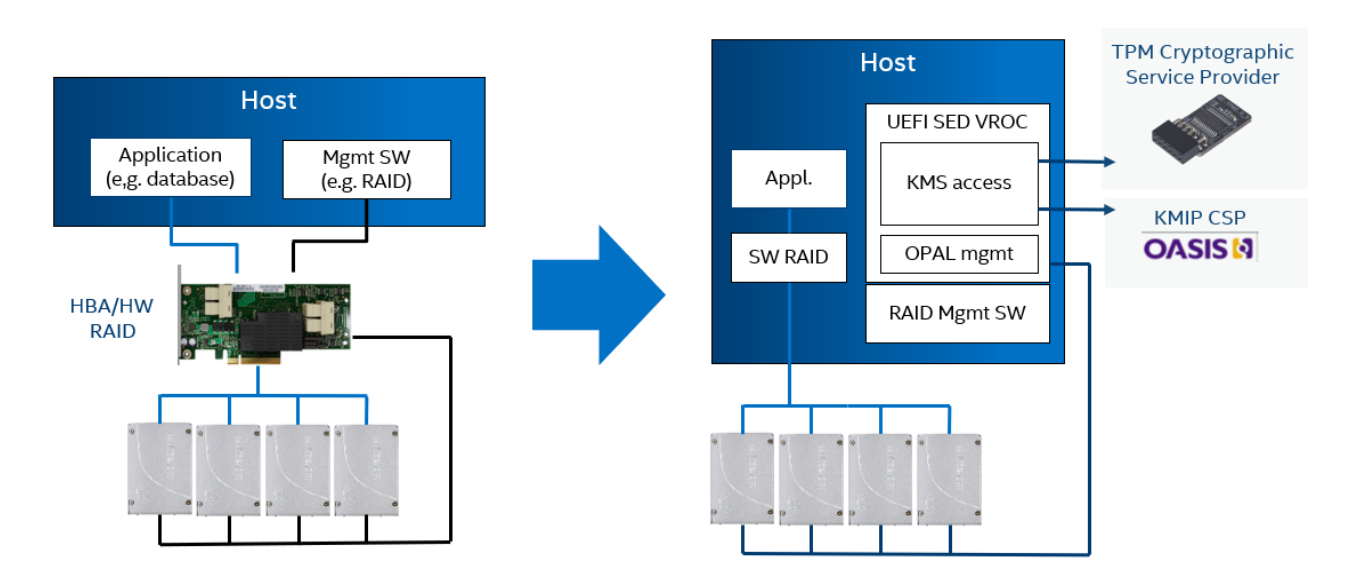

Figure: The HW HBA/RAID to VROC transition

SED UEFI Component Model

## 5 Architecture - Components Diagram

## 5.1 SED UEFI Component Model

Component diagram in package 'SED UEFI Component Model'

Two Intel VROC UEFI components provide UEFI support for SED (VROC SED Opal, VROC SED HII). Using the standardized EFI\_KMS\_PROTOCOL enables supporting multiple key managers, and the end-user can use its cryptographic service provider's UEFI driver to integrate SED support. Separating the HII and OPAL driver functionality allows Platform Vendors to support multiple use cases. For example, a traditional Hardware RAID card-like experience can be achieved where additional manual password and password hint functionality is expected, or fully automatic remote key management where no

interaction with the user should occur.

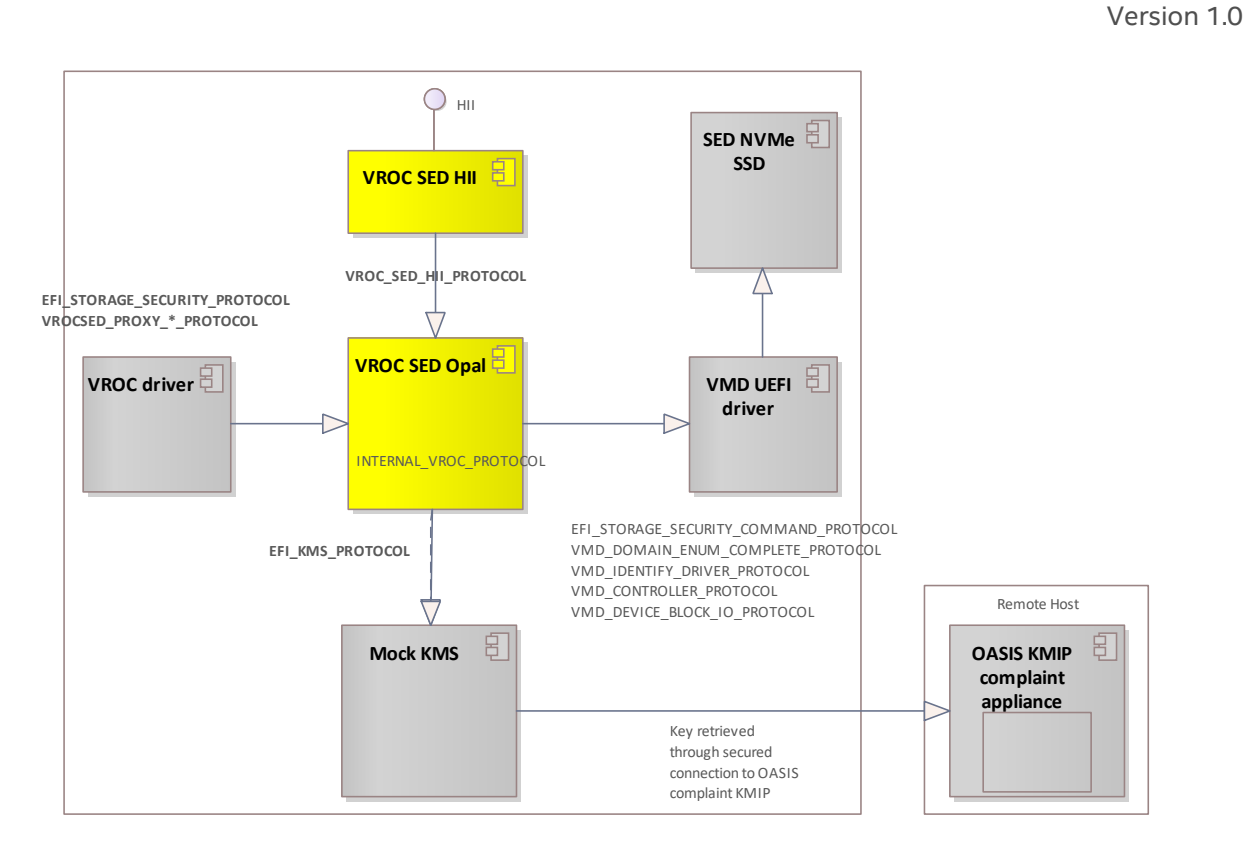

Figure 1: SED UEFI Component Model

### 5.1.1 SED UEFI Components

#### -

### 5.1.1.1 VROC SED OPAL

A specific Intel VROC UEFI Driver is required to provide SED support and interact with the Intel VROC RAID management functionality. This specific Intel VROC UEFI Driver expects the available EFI\_KMS\_PROTOCOL services to generate and store the OPAL key. The Intel VROC UEFI Driver with SED support along with the appropriate Intel VROC license must be installed to enable the Intel VROC SED functionality.

## 5.1.1.2 VROC SED HII

The Intel VROC UEFI drivers with SED support must be incorporated in the platform BIOS. This will provide the Intel VROC SED HII interface functionality to allow access to the Intel VROC SED feature. All of the drives attached to the platform must be SED OPAL drives.

| Intel(R) UROC SED - Dashboard View                                                                                     |                                                                                                    |                               |  |  |  |
|----------------------------------------------------------------------------------------------------|----------------------------------------------------------------------------------------------------|-------------------------------|--|--|--|
| Intel(R) VROC SED Manager<br>Version:<br>Status:                                                                       | <1.0.0.1086><br><disabled></disabled>                                                                                   | Go to form "System<br>Setup"  |  |  |  |
| <ul> <li>System Setup</li> <li>Replace System Keys (Re-Ke)</li> <li>System Revert</li> <li>Drive Management</li> </ul> | <ul> <li>System Setup</li> <li>Replace System Keys (Re-Key)</li> <li>System Revert</li> <li>Drive Management</li> </ul> |                               |  |  |  |
|                                                                                                    |                                                                                                    |                               |  |  |  |
| F9:<br>t↓=Move Highlight <e:<br>Copyright</e:<br>                                                                      | =Reset to Defaults F<br>nter>=Select Entry E<br>(c) 2006-2020, Intel Corp                                               | 10=Save<br>sc=Exit<br>oration |  |  |  |

# 6 Key hierarchy and management

Platform Encryption Key (PEK):

- A single PEK per server is used to generate DEK and create the key used to encrypt individual DEK\_SALT.
- AES-256 bit

Disk Encryption Key (DEK):

- 256-bit wide generated using openssl RNG
- Unique per disk in the server
- Used for SID and Admin1 authorities
- Created from the PEK and DEK\_SALT which is stored in encrypted (using the key derived from PEK) form in Opal datastore.

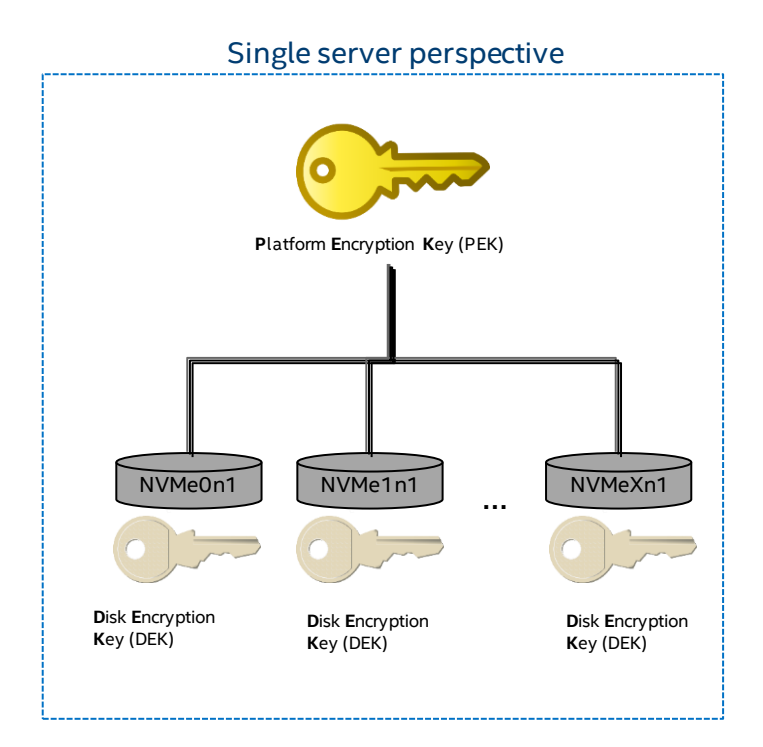

## 6.1 Cryptographic Algorithms

This section provides a listing of all cryptographic algorithms used in the project and shows their usage and cryptographic function for purposes of export classification.

| (+key length<br>+mode/padding<br>scheme) |                                                              |                                                                                                    |
|------------------------------------------|--------------------------------------------------------------|----------------------------------------------------------------------------------------------------|
| AES—256 GCM mode,<br>no padding          | wrapping/unwrapping<br>SALT that is used for DEK<br>creation | IV-randomly generated 12B<br>In – randomly generated DEK in plain text 32B<br>Key – PEK_HKDF_NO_SALT key derived form<br>PEK that is retrieved from network-attached<br>KMS appliance 32B<br>Mode – ECP_aes_256_gcm()<br>Padding – None |
| HMAC-based Key                           | Derivation of                                                | Key (SKM) – PEK key retrieved from network-                                                                                                    |

| (HKDF)              | from PEK.              | Salt (XTSALT) – 0's (32 zero bytes)          |
|---------------------|------------------------|----------------------------------------------|
|                     |                        | CTXInfo – "SALT PROTECTION KEY               |
|                     |                        | DERIVATION"                                  |
|                     |                        | L – 32 bytes                                 |
| HMAC-based Key      | Derivation of DEK from | Key (SKM) – PEK key retrieved from network-  |
| Derivation Function | PEK and Salt           | attached KMS appliance                       |
| (HKDF)              |                        | Salt (XTSALT) – Generated by the product and |
|                     |                        | stored in encrypted form in the drive OPAL   |
|                     |                        | DataStore                                    |
|                     |                        | CTXInfo – "DISK ENCRYPTION KEY               |
|                     |                        | DERIVATION"                                  |
|                     |                        | L – 32 bytes                                 |

## 6.2 Cryptographic Keys and Their Properties

This section provides a listing of all cryptographic keys used in the project and shows their properties.

| Key Name                            | Algorithm/Siz<br>e | Usage                                                                                                    | At rest location                                                                                                    |
|-------------------------------------|--------------------|----------------------------------------------------------------------------------------------------|----------------------------------------------------------------------------------------------------|
| Platform<br>Encryption Key<br>(PEK) | HKDF 256           | It is used as an argument to the<br>HKDF derivation function. Two<br>keys are derived from it. First,<br>PEK_HKDF_NO_SALT is used to<br>wrap/unwrap Disk Encryption<br>Key Salt (DEK_SALT) by using<br>AES-256 in GCM mode.<br>The second one is DEK (see<br>description below). | Stored persistently in 3rd party<br>OASIS KMIP compliant Key<br>Management Server                                          |
| DEK                                 | 256 bits           | Used as SID and Admin1<br>authentication key in Opal<br>compliant disk                                                                                                    | Created from PEK and<br>DEK_SALT. DEK_SALT is<br>stored on the drive in the Opal<br>datastore region in encrypted<br>form. |
| PEK_HKDF_NO_<br>SALT                | AES 256            | Used to wrap/unwrap Disk<br>Encryption Key Salt (DEK_SALT)<br>by using AES-256 in GCM mode.                                                                                                    | Created from PEK and "no-salt"<br>(0's - 32 zero bytes).                                                                   |

## 7 Architecture - OPAL datastore metadata

All OPAL compatible devices must provide a datastore that can be managed only by a security administrator. This area is used to store Intel VROC SED metadata. Anyone can perform the Read operation of the metadata. The Write operation is limited to security administrators. During the Re-key process, temporary data is stored in the OPAL datastore.

| cmp Data | cmp Datastore Layout               |        |  |  |
|----------|------------------------------------|--------|--|--|
|          |                                    |        |  |  |
|          | Datastore Compon                   | ents   |  |  |
|          | <u>Active metadata</u><br>Required | 17 KiB |  |  |
|          | Temporary metadata<br>Optional     | 17 KiB |  |  |
|          |                                    |        |  |  |

## 7.1 Device Metadata Layout

| Section                                   | Offset | Length | Description                                  | Notes |
|-------------------------------------------|--------|--------|----------------------------------------------|-------|
| Metadata descriptor (9B)                  | 0      |        |                                              |       |
|                                           | 0      | 8      | Metadata identifier                          |       |
|                                           | 8      | 1      | Metadata version                             |       |
| Encryption algorithm<br>descriptor (7B)   | 9      | 1      | Algorithm version                            |       |
|                                           | 10     | 6      | Reserved                                     |       |
| Encryption algorithm<br>attributes (368B) | 16     | 1      | Platform Encryption Key (PEK) size in bytes  |       |
|                                           | 17     | 255    | Platform Encryption Key (PEK)                |       |
|                                           | 272    | 1      | IV size                                      |       |
|                                           | 273    | 64     | Initial vector (IV) for encryption algorithm |       |

| Intel® VROC Self-Encrypting | Drive                         |     |                                    | 27 June, 2022    |
|-----------------------------|-------------------------------|-----|------------------------------------|------------------|
|                             | 337                           | 47  | Reserved                           | Align to 128B    |
| UEFI/OS metadata (128B)     | 384                           | 2   | Reserved for ReKey temporary data  | number of drives |
|                             | 386                           | 16  | Platform UUID                      |                  |
|                             | 402                           | 110 | Reserved                           | Align to 128B    |
| Key section                 | 512                           | 1   | Key entries count                  |                  |
|                             | 513 + (N*dek_salt_entry_size) | 16  | Entry "N" DEK_SALT guid            |                  |
|                             | 529 + (N*dek_salt_entry_size) | 2   | Entry "N" DEK_SALT offset          |                  |
|                             | 5103 + (N*dek_salt_size)      | 32  | Encrypted "N" DEK_SALT value       |                  |
|                             | 5135 + (N*dek_salt_size)      | 16  | Encrypted "N" DEK_SALT AES-GCM tag |                  |
|                             | 17343                         | 65  | Reserved                           | Align to 128B    |

**dek\_salt\_entry\_size** is equal to sum of DEK guid and DEK offset sizes.

dek\_salt\_size is equal to sum of DEK\_SALT and AES-GCM tag values sizes

# 8 Architecture - Functional Diagrams

## 8.1 System State (KMS available)

System State (KMS available) Version 1.1

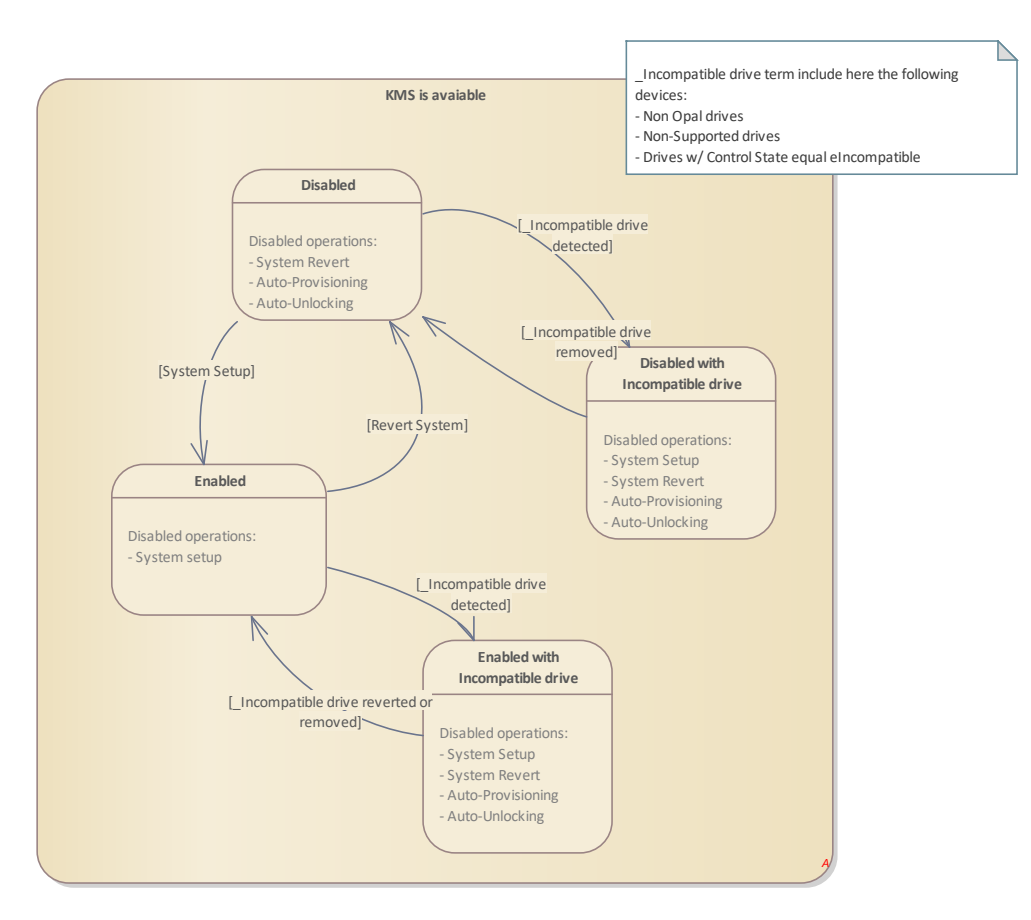

Figure 2: System State (KMS available)

## 8.2 System State (KMS NOT available)

#### System State (KMS NOT available) Version 1.0

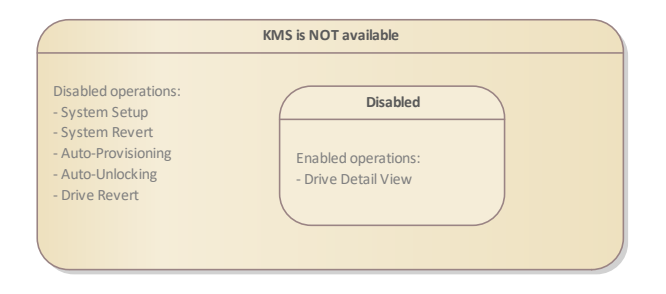

Figure 3: System State (KMS NOT available)

## 8.3 Drive State

#### Drive State Version 1.0

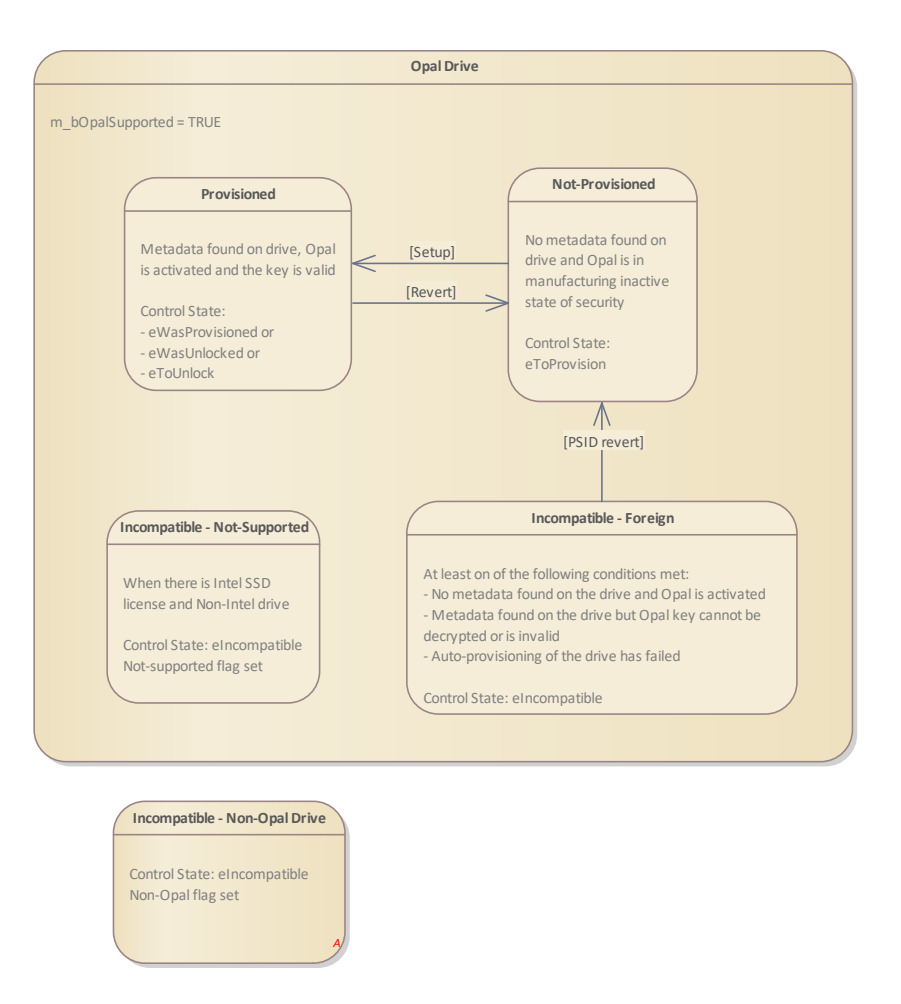

Figure 4: Drive State

## 8.4 Manual System Setup from HII

#### Manual System Setup from HII Version 1.0

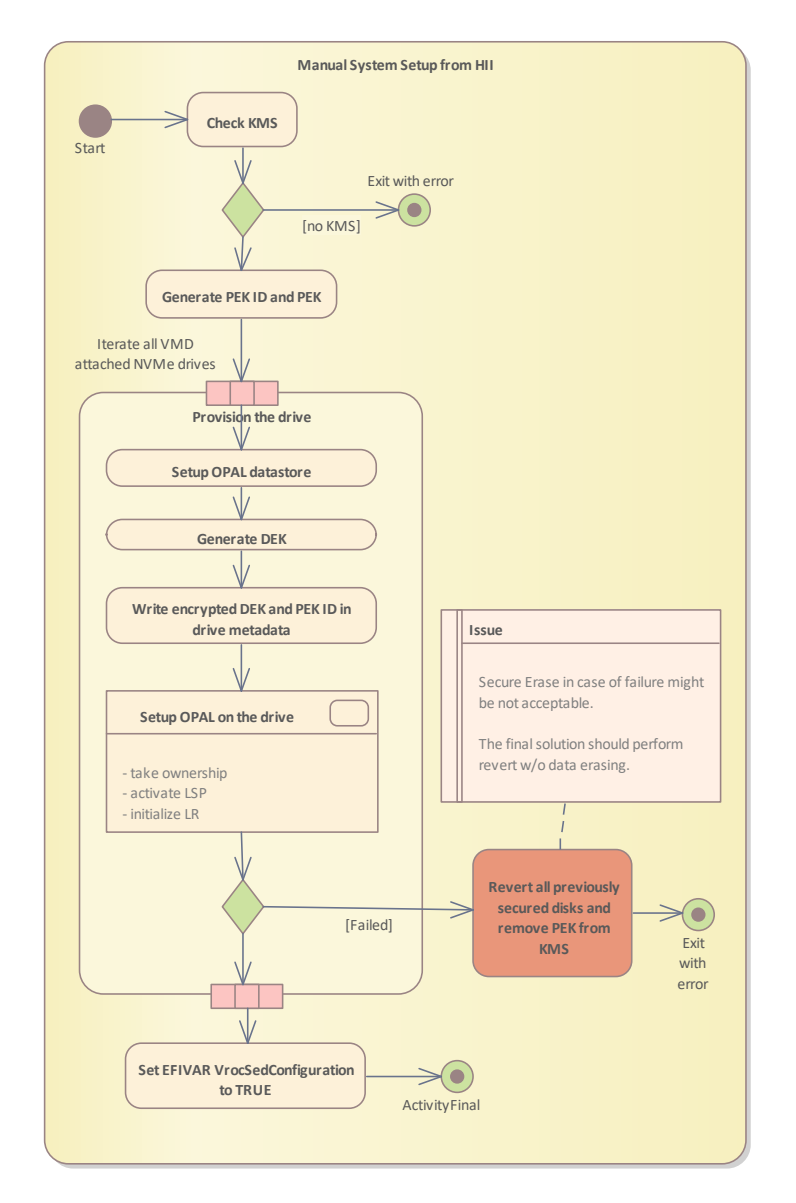

Figure 5: Manual System Setup from HII

## 8.5 Auto-Provisioning and Auto-Unlocking

#### Auto-Provisioning and Auto-Unlocking Version 1.0

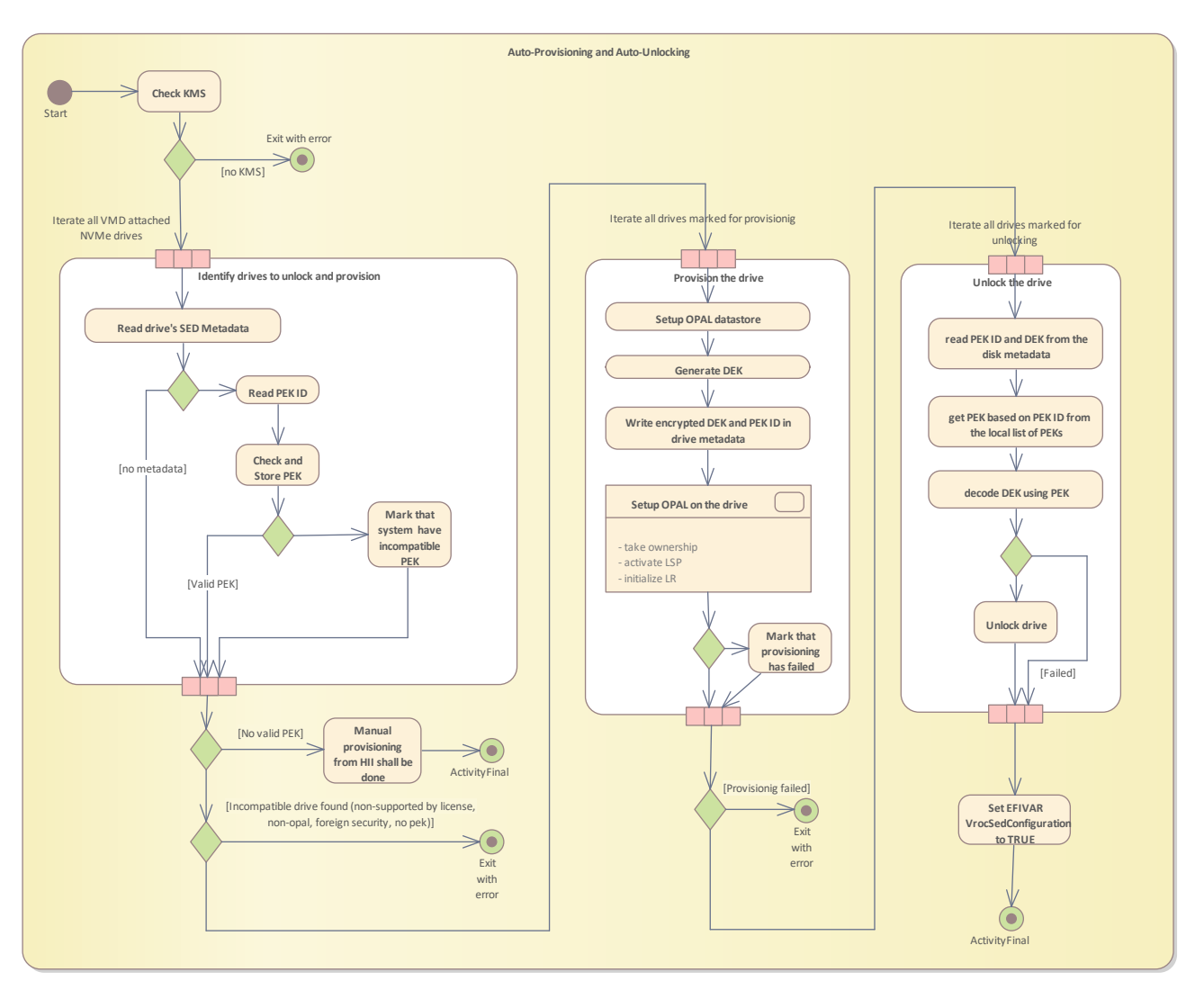

Figure 6: Auto-Provisioning and Auto-Unlocking

## 8.6 Re-key

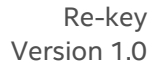

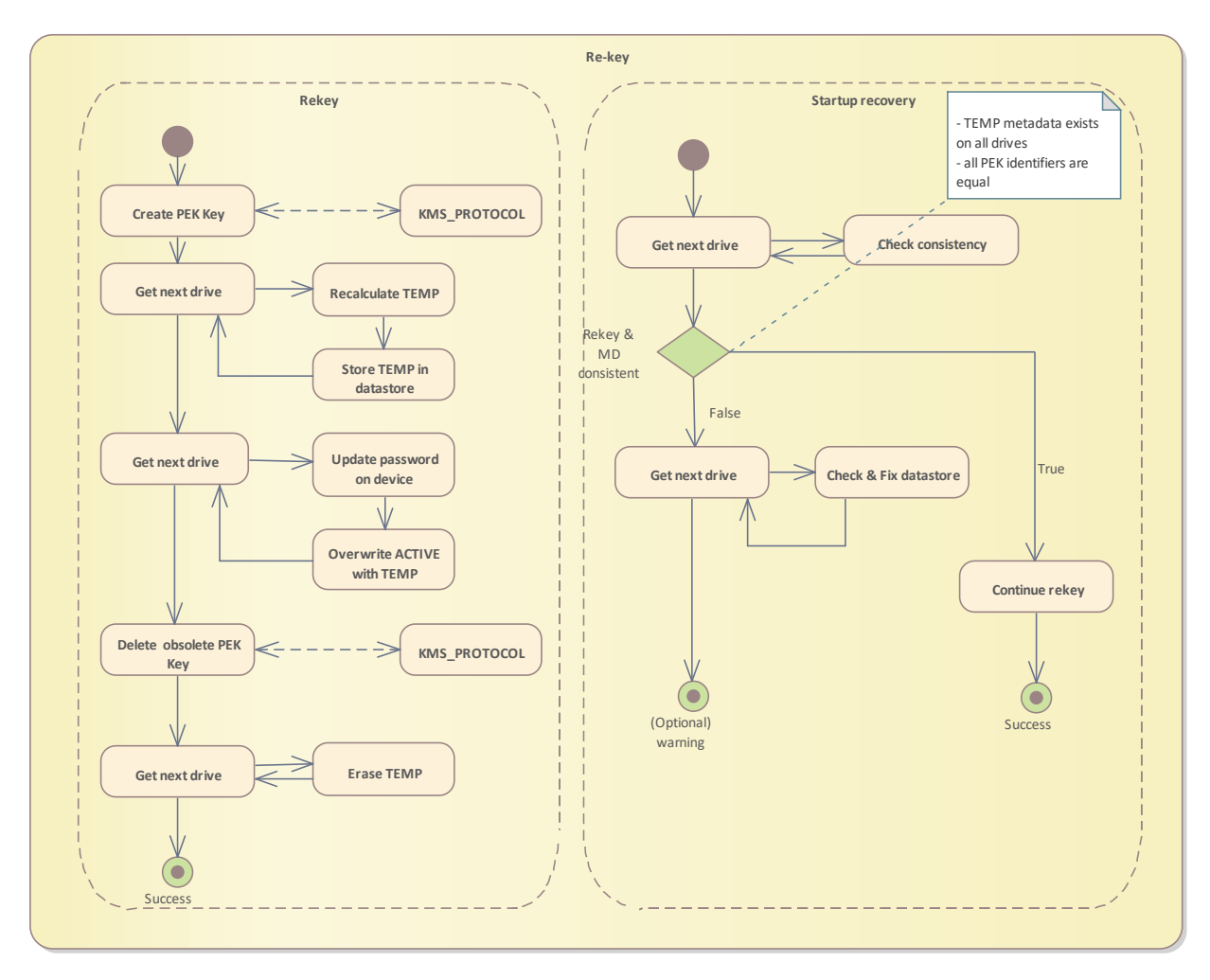

Figure 7: Re-key

## 8.7 Lock on Hot-plug

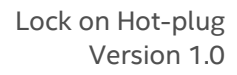

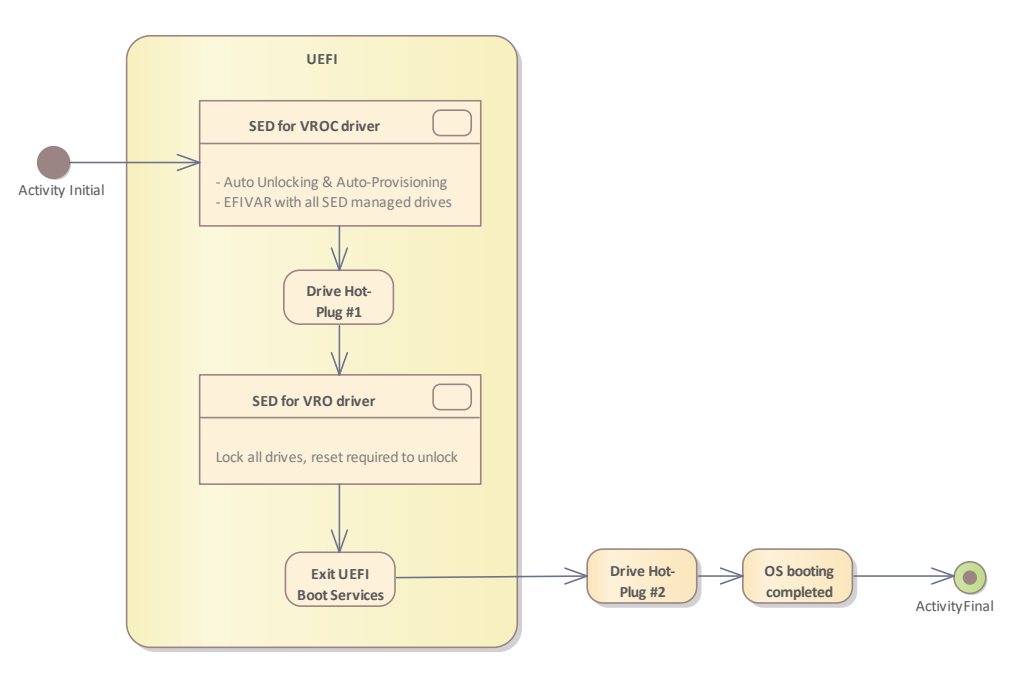

Figure 8: Lock on Hot-plug

# 9 Architecture - EFI KMS protocol

## 9.1 Activity diagram for KMS.CreateKey()

#### Activity diagram for KMS.CreateKey() Version 1.0

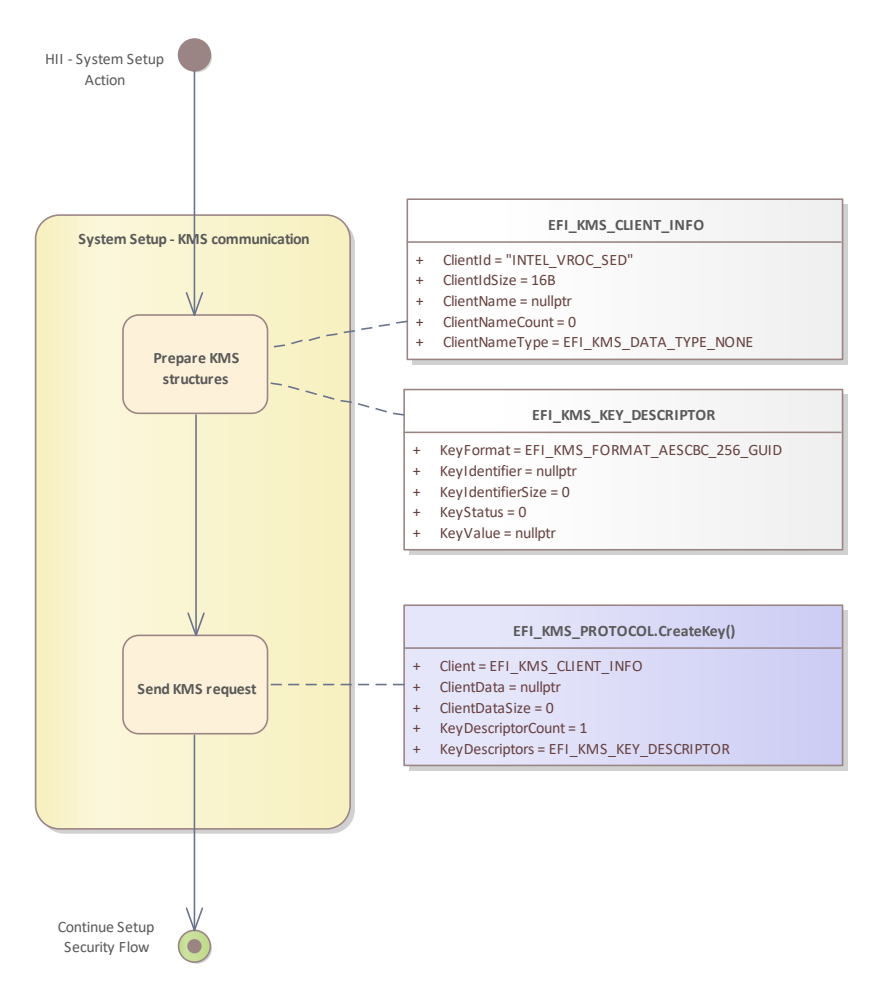

Figure 9: Activity diagram for KMS.CreateKey()

## 9.2 Activity diagram for KMS.DeleteKey()

#### Activity diagram for KMS.DeleteKey() Version 1.1

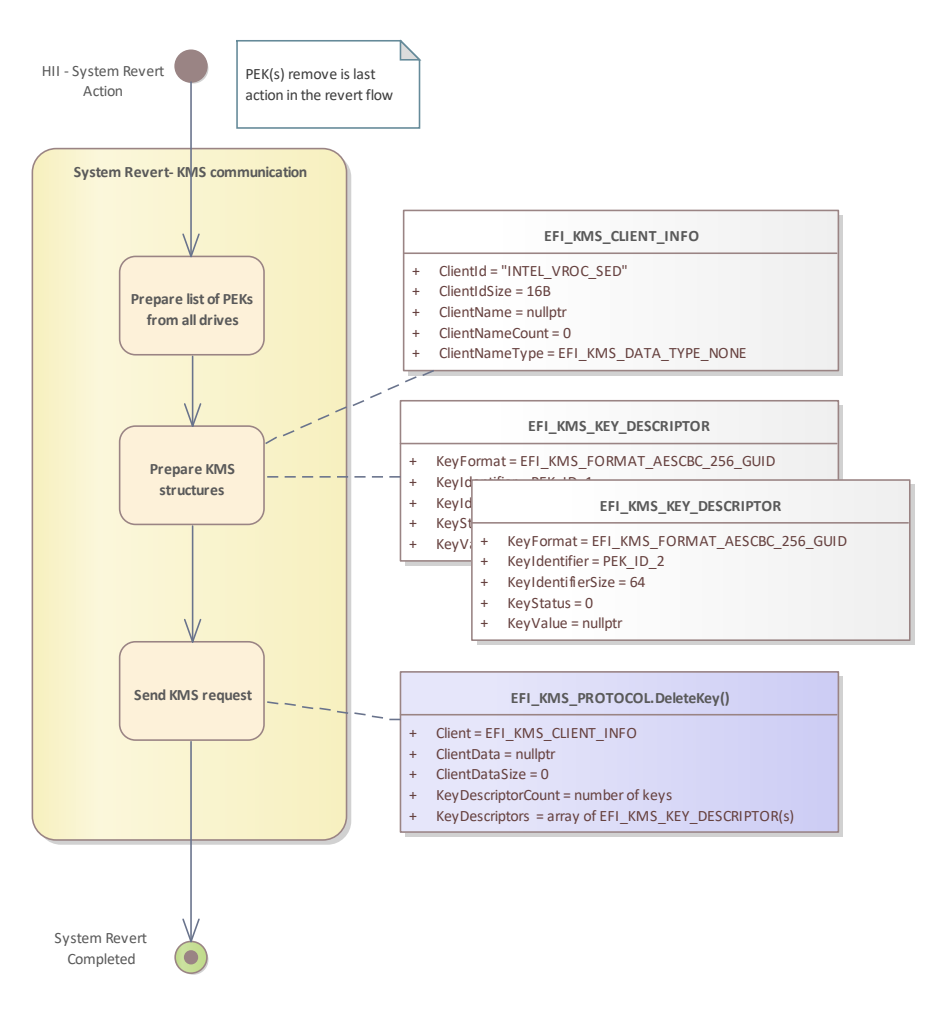

Figure 10: Activity diagram for KMS.DeleteKey()

## 9.3 Activity diagram for KMS.GetKey()

#### Activity diagram for KMS.GetKey() Version 1.0

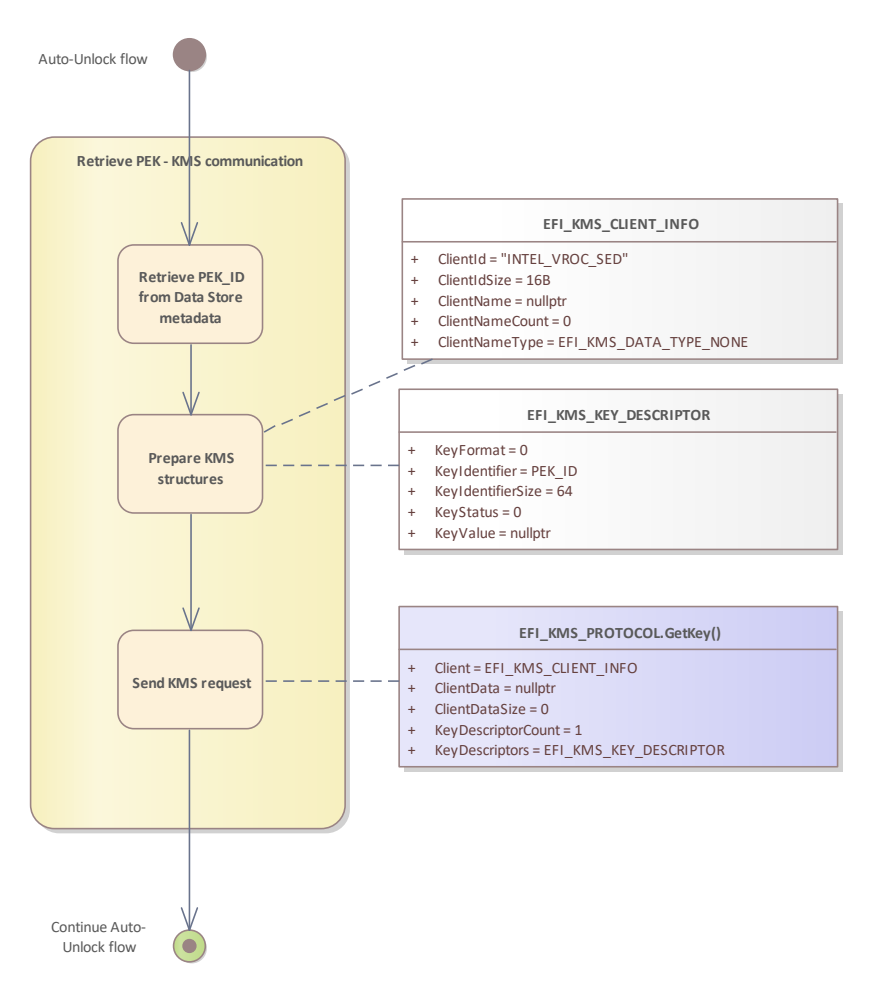

Figure 11: Activity diagram for KMS.GetKey()

## **10 UEFI HII Control Flow**

The diagram below shows the flow between the individual forms in the HI UI.

The Formset Guid which is used to install all pages described in this document is {0x6b737f11, 0x7ba8, 0x434d, { 0x8c, 0x55, 0xe6, 0xfe, 0x21, 0x7c, 0x85, 0xf0}.

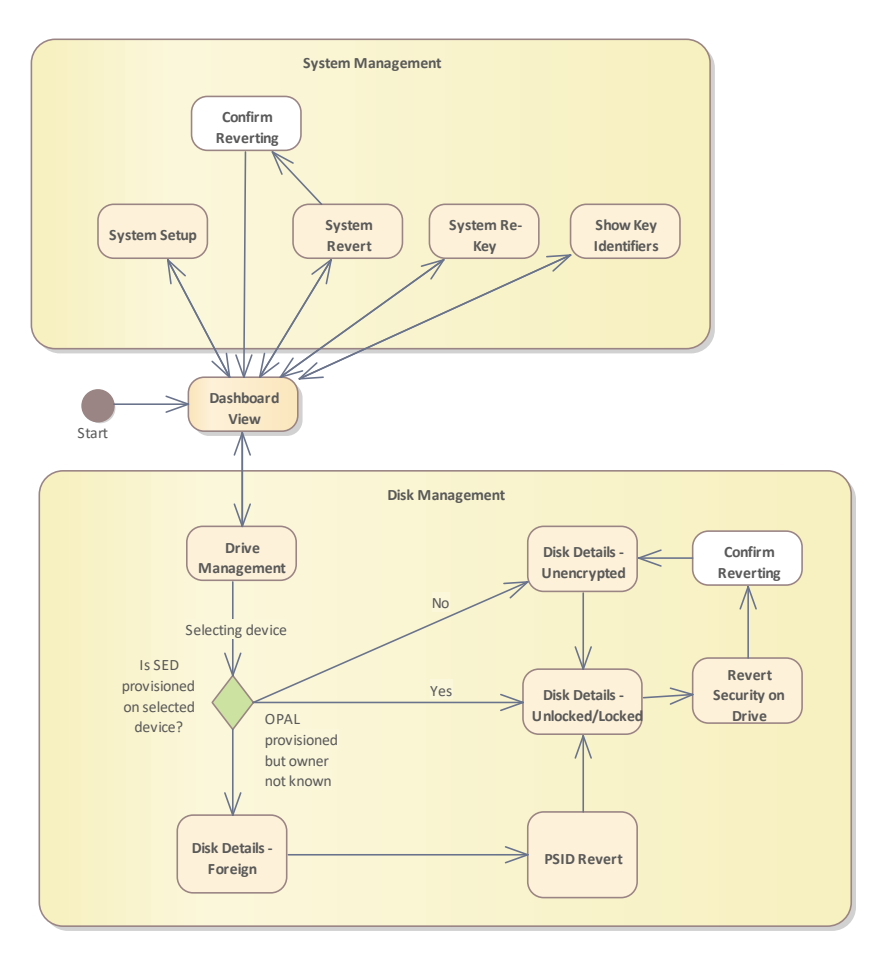

Figure 12: UI Navigation , Version 1.1

# 11 UEFI HII Frameset

## **11.1 Dashboard View**

NOTE: The layout of the forms is the responsibility of the browser. The figures shown below are mockups of a possible layout.

| Main Control Area>                        | <help area="" text=""></help>         |
|-------------------------------------------|---------------------------------------|
| Intel(R) VROC SED Manager                 |                                       |
| Version: <1.0.0.123>                      |                                       |
| Status: <enabled></enabled>               |                                       |
| Show Key Identifiers                      | <selected help="" item=""></selected> |
| Problem(s) detected!                      |                                       |
| <warning area="" message=""></warning>    |                                       |
| Action(s) required!                       |                                       |
| <actions area="" message=""></actions>    |                                       |
| System Setup                              |                                       |
| Replace System Keys (Re-K                 |                                       |
| System Revert                             |                                       |
| Drive Management                          |                                       |
|                                           |                                       |
| Action Buttons Area> F10=Save Changes and | Exit                                  |
| ?=Move Highlight                          | Esc=Exit                              |

Figure 13: Dashboard View , Version 1.6

#### The table below describes the **attributes** of the form.

| Attribute            | Value                                                                                                  | Description                                                                                                    |
|----------------------|----------------------------------------------------------------------------------------------------|----------------------------------------------------------------------------------------------------|
| Form Id              | 0x0001                                                                                                 | A 16-bit unsigned integer, which uniquely<br>identifies the form within the form set. The<br>Form Identifier, along with the device path and<br>Form Set Identifier, uniquely identifies a form<br>within a system |
| Title                | Intel(R) VROC SED - Dashboard View                                                                     | Title text for the form. The Forms Browser may<br>use this text to describe the nature and<br>purpose of the form in a window title.                                                                               |
| Warning Message Area | See the table with warning messages below.<br>The element is hidden when no warning<br>conditions met. | A text message that alerts the user of a condition that might cause a problem in the future.                                                                                                    |
| Actions Message Area | See the table with actions' messages below.<br>The element is hidden when no actions required.         | A text message to inform user about required actions.                                                                                                    |

| Version                                  | e.g. 1.0.1.123                                                                                                    | Unique Version numbers X.Y.Z.B that defines<br>all SED UEFI components versions. Where X is<br>a major release number, Y is a minor release<br>number, Z is a "fix" number, B is a build<br>number. |
|------------------------------------------|----------------------------------------------------------------------------------------------------|----------------------------------------------------------------------------------------------------|
| Status                                   | "Disabled"   "Disabled - Incompatible device<br>detected"   "Enabled"   "Enabled - Incompatible<br>device detected"   "Internal Error"                                                                                                    | Indicate if SED Security is enabled or disabled<br>for the system.<br>It is referred to as "System Status" in the<br>document.                                                                      |
| Show Key Identifiers<br>(Action)         | The element is hidden when no PEK_IDs found in drives' metadata.                                                                                                    | Go to Form "Show Key Identifiers".<br>PEK_ID can be used by the user to identify the                                                                                                    |
| System Setup (Action)                    | The action shall be DISABLED when any of the following conditions is met:                                                                                                    | system key (PEK) on Remote KMS.<br>Go to Form "System Setup"                                                                                                    |
|                                          | <ul> <li>KMS status is NOT equal "Connected"</li> <li>System Status is NOT equal "Disabled"</li> <li>Mixed configuration flag is TRUE (Non OPAL device found)</li> <li>There is any device with a "non-supported-drive" flag set.</li> </ul> | "DISABLED" means here that the element is<br>"greyed out" and the operation cannot be<br>executed.                                                                                                  |
|                                          | <ul> <li>There is no VMD attached drive with OPAL<br/>capability. (Note: In case of hot remove, the<br/>re-enumeration flow need to be detected<br/>which is done when action executed)</li> </ul>                                           |                                                                                                    |
| Replace System Keys<br>(Re-Key) (Action) | The action shall be DISABLED when any of the following conditions is met:                                                                                                    | Go to Form "System Rotate Keys (Re-Key)"                                                                                                    |
|                                          | <ul> <li>KMS status is NOT equal "Connected"</li> <li>System Status is NOT equal "Enabled"</li> </ul>                                                                                                    | "DISABLED" means here that the element is<br>"greyed out" and the operation cannot be                                                                                                    |
|                                          | <ul> <li>Mixed configuration flag is TRUE (Non OPAL device found)</li> </ul>                                                                                                    |                                                                                                    |
|                                          | • There is any device with a "non-supported-<br>drive" flag set.                                                                                                    |                                                                                                    |
|                                          | • There is any device in "Unencrypted" state                                                                                                    |                                                                                                    |
| System Revert (Action)                   | The action shall be DISABLED when any of the following conditions is met:                                                                                                    | Go to Form "System Revert"                                                                                                    |
|                                          | • KMS status is NOT equal "Connected"                                                                                                    | "DISABLED" means here that the element is                                                                                                    |
|                                          | • System Status is NOT equal "Enabled"                                                                                                    | "greyed out" and the operation cannot be                                                                                                    |
|                                          | • Mixed configuration flag is TRUE (Non OPAL device found)                                                                                                    |                                                                                                    |
|                                          | • There is any device with a "non-supported-<br>drive" flag set.                                                                                                    |                                                                                                    |
| Drive Management                         | The action shall be DISABLED when any of the                                                                                                    | Go to Form "Drive Management"                                                                                                    |
|                                          | <ul><li>following conditions is met:</li><li>KMS status is NOT equal "Connected"</li></ul>                                                                                                    | "DISABLED" means here that the element is<br>"greyed out" and the operation cannot be<br>executed.                                                                                                  |

#### The table below describes **help** text area per selected element.

| Element                      | Help message                              |
|------------------------------|-------------------------------------------|
| System Setup                 | Go to Form "System Setup"                 |
| Replace System Keys (Re-Key) | Go to Form "Replace System Keys (Re-Key)" |
| System Revert                | Go to Form "System Revert"                |
| Drive Management             | Go to Form "Drive Management"             |
| Key identifier               | Text with Selected PEK_ID value           |

The table below describes warning messages area

| Warning Text                                      | Help message                                                                                                    | Conditions                                                                                                    |
|---------------------------------------------------|----------------------------------------------------------------------------------------------------|----------------------------------------------------------------------------------------------------|
| Can't connect to Key<br>Management Service        | Can't connect to Key Management Service!<br>Please verify if the system is healthy and correctly<br>configured.                                         | <ul> <li>System Status != "Internal<br/>Error"</li> <li>KMS status ==<br/>"DISCONNECTED"</li> </ul>                                                                                                    |
| Can't find any Key Management<br>Service          | Can't find any Key Management Service!<br>Please verify if the system is healthy and correctly<br>configured.                                           | <ul> <li>System Status != "Internal<br/>Error"</li> <li>KMS status ==<br/>"NOT_FOUND"</li> </ul>                                                                                                    |
| Unsupported configuration detected                | Unsupported configuration detected!<br>Please verify if all drives support the OPAL 2.0.                                                                | Non-Opal device detected     (MixedConfigDetected)                                                                                                    |
| Automatic unlocking or<br>provisioning has failed | Automatic unlocking or provisioning of Self-<br>Encrypting drive(s) has failed!<br>Please verify if all drives are healthy and correctly<br>configured. | <ul> <li>At least one of the following must<br/>be true:</li> <li>System Status == "Enabled -<br/>Incompatible device<br/>detected"</li> <li>"Disabled - Incompatible<br/>device detected" &amp;&amp;<br/>Unknown Security Owner<br/>flag is set (3rd party<br/>managed drive)</li> </ul> |
| Non-Intel Drive detected                          | Intel SSD Only" license is used.<br>The SED support is disabled when non-Intel drive(s)<br>detected.                                                    | There is any device with a     "non-supported-drive" flag     set.                                                                                                    |
| System Re-Key completed                           | The Re-Key was continued after reset. The operation has completed successfully.                                                                         | Value of system variable<br>STARTUP_REKEY_STATUS is<br>equal to<br>STARTUP_REKEY_CONTINU<br>ED_SUCCEED                                                                                                    |
| System Re-Key failed                              | The Re-Key was continued after reset and has failed.<br>The recovery procedure has been executed.                                                       | Value of system variable<br>STARTUP_REKEY_STATUS is<br>equal to<br>STARTUP_REKEY_CONTINU<br>ED_FAILED                                                                                                    |
| Foreign Key Identifier detected                   | Key Identifier from a different platform is detected.<br>Re-Key operation is recommended.                                                               | PEK_ID from a different platform detected.                                                                                                    |
| Multiple Key Identifiers detected                 | Multiple Key Identifiers are detected. Re-Key operation is recommended.                                                                                 | Multiple PEK_IDs detected.                                                                                                    |

The table below describes **actions** messages area

| ActionText                    | Help message                                                                                                    | Conditions                                                                                                    |
|-------------------------------|----------------------------------------------------------------------------------------------------|----------------------------------------------------------------------------------------------------|
| Reboot required               | The system reboot is required due to configuration change(s).                                                                | <ul> <li>Reset required UEFI HII flag is<br/>set</li> </ul>                                                                                                    |
| Unencrypted drive(s) detected | Unencrypted drive(s) detected. Please provision all<br>drives to secure the system and enable all<br>maintenance operations. | <ul> <li>Drive in "Unencrypted" state<br/>detected.</li> <li>System Status is NOT equal<br/>"Disabled" or "Disabled -<br/>Incompatible device<br/>detected"</li> </ul> |

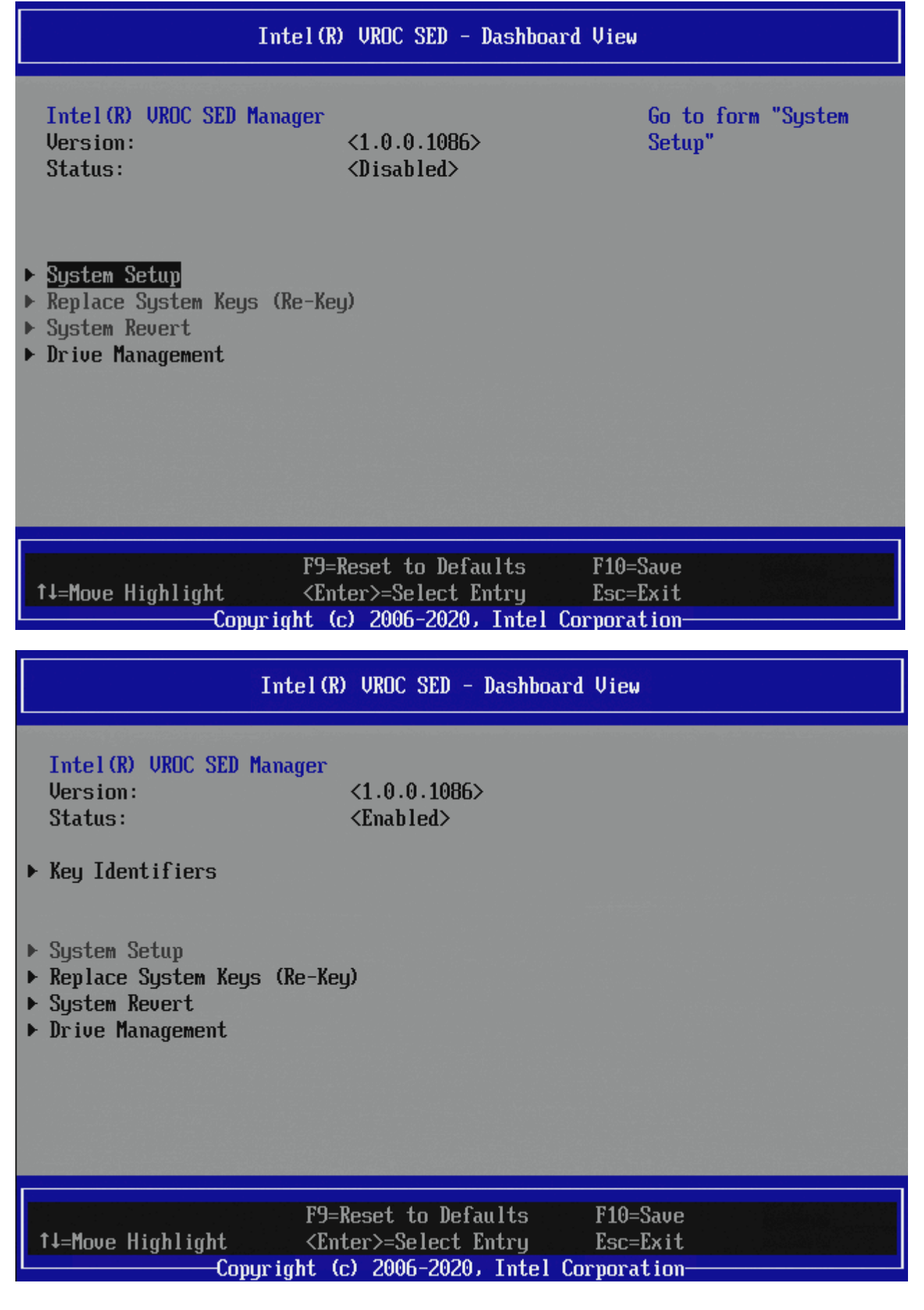

## **11.1.1** Show Key Identifiers

NOTE: The layout of the forms is the responsibility of the browser. The figures shown below are mockups of a possible layout.

| Intel(R) VROC SED - Show Key Identifiers                                                                                                    |                                       |
|----------------------------------------------------------------------------------------------------|---------------------------------------|
| <main area="" control=""></main>                                                                                                    | <help area="" text=""></help>         |
| Show Key Identifiers<br><00 11 22 33 44 55 66 77 88 99 AA BB CC DD EE><br><11 11 22 33 44 55 66 77 88 99 AA BB CC DD EE><br>Back to Main Menu | <selected help="" item=""></selected> |
| <action area="" buttons=""><br/>P10=Save Changes and Exit<br/>P=Move Highlight</action>                                                       | Esc=Exit                              |
|                                                                                                    |                                       |

Figure 14: Show Key Identifiers , Version 1.0

The table below describes the **attributes** of the form.

| Attribute          | Value                                                                                                    | Description                                                                                                    |
|--------------------|----------------------------------------------------------------------------------------------------|----------------------------------------------------------------------------------------------------|
| Form ld            | 0x000A                                                                                                    | A 16-bit unsigned integer, which uniquely<br>identifies the form within the form set. The<br>Form Identifier, along with the device path and<br>Form Set Identifier, uniquely identifies a form<br>within a system |
| Title              | Intel(R) VROC SED - Show Key Identifiers                                                                                                    | Title text for the form. The Forms Browser may<br>use this text to describe the nature and<br>purpose of the form in a window title.                                                                               |
| Key Identifiers(s) | A list of PEK_IDs detected on the drives.<br>The element is hidden when no PEK_IDs found in<br>drives' metadata.<br>If PEK_ID not fit in a single line, it should be<br>truncated and ended with "". Full PEK_ID shall be<br>printed in the Help Text Area. | PEK_ID can be used by the user to identify the<br>system key (PEK) on Remote KMS.                                                                                                    |
| Back to Main Menu  |                                                                                                    | Go to Form "Dashboard View"                                                                                                    |

#### The table below describes **help** text area per selected element.

| Element           | Help message                    |
|-------------------|---------------------------------|
| Key identifier    | Text with Selected PEK_ID value |
| Back to Main Menu | Back to Main Menu               |

| Intel(R) VROC SED - Key Identifiers                                                                       |                                                                                                    |
|----------------------------------------------------------------------------------------------------|----------------------------------------------------------------------------------------------------|
| Key Identifier(s):           <6E DD D9 88 1A C8 11 39 77 23 F5 41 D1 B4 D2>           • Back to Main Menu | Addr       +0       +1       +2       +3         0x00       6E       DD       D9       88         0x04       1A       C8       11       39         0x08       77       23       F5       41         0x0C       D1       B4       D2       DC         0x10       1E       A8       49       FA         0x14       10       F8       76       D7         0x18       EF       62       D1       2B         0x1C       03       58       9E       83         0x20       C2       AF       C6       3E         0x28       2A       82       BB       24         0x20       9       A5       F2       0D         0x28       2A       82       BB       24         0x20       9       A5       F2       0D         0x30       BE       6B       A1       83 |
| †↓=Move Highlight Es<br>Copyright (c) 2006-2020, Intel Corpo                                              | c=Exit<br>mation                                                                                                    |

## **11.2 Drive Management**

NOTE: The layout of the forms is the responsibility of the browser. The figures shown below are mockups of a possible layout.

| <main area="" control=""></main>                                                                 | <help area="" text=""></help>         |
|--------------------------------------------------------------------------------------------------|---------------------------------------|
| Physical Drives with Self-Encrypting:                                                            |                                       |
| INTEL SSDPE21K375GA SN:PHKE7151005Q375AGN, 349.3                                                 |                                       |
| Port 1:2, Slot 1, CPU1, VMD0, BDF 05:00.0<br>State: Unlocked                                     | <selected help="" item=""></selected> |
| INTEL SSDPE21K375GG SN:PHKE7151005Q375AGM, 745.2                                                 |                                       |
| Port 1:2, Slot 1, CPU1, VMD0, BDF 05:00.0<br>State: Foreign                                      |                                       |
| Physical Drives (Non-supported or without Self-Encrypting):                                      |                                       |
| INTEL SSDPE21K375GG SN:PHKE7151005Q375AVM, 749.21GB<br>Port 1:2, Slot 1, CPU1, VMD0, BDF 05:00.0 |                                       |
| Back to Main Menu                                                                                |                                       |
| Action Buttons Area> F10=Save Changes and Exit                                                   | ]                                     |
| ?=Move Highlight                                                                                 | Esc=Exit                              |

Figure 15: Drive Management, Version 1.5

The table below describes the **attributes** of the form.

| Attribute                                                          | Value                                                                                                    | Description                                                                                  |
|--------------------------------------------------------------------|----------------------------------------------------------------------------------------------------|----------------------------------------------------------------------------------------------|
| Form Id                                                            | 0x0004                                                                                                    | Unique Id for the form within the form set                                                   |
| Title                                                              | Intel(R) VROC SED - Drive Management                                                                                                    | Title text for the form.                                                                     |
| Warning Message Area                                               | See the table with warning messages below.<br>The element is hidden when no warning<br>conditions met.                                                                                                    | A text message that alerts the user of a condition that might cause a problem in the future. |
| Physical Drives with<br>Self-Encrypting:                           | A list of SED capable drives (Model, SN,<br>Capacity).<br>When no SED devices found following text shall<br>be displayed instead:<br>"No Self-Encrypting capable drives connected<br>to the system".                                                                                                    |                                                                                              |
| Selected Drive (Action)                                            |                                                                                                    | Go to Form "Drive Detail"                                                                    |
| Physical Drives (Non-<br>supported or without<br>Self-Encrypting): | A list of Non-SED capable drives (Model, SN,<br>Capacity).<br>When IntelSSDOnly license found then, non-<br>Intel drives should be displayed in the list too.<br>When no Non-SED devices found following text<br>shall be displayed instead:<br>"No Drives that are non-supported or without<br>Self-Encrypting capability are connected to the<br>system " |                                                                                              |

| Back to Main Menu | Go to Form "Dashboard View" |  |
|-------------------|-----------------------------|--|

The table below describes **help** text area per selected element.

| Element                        | Help message           |
|--------------------------------|------------------------|
| <selected drive=""></selected> | View the drive details |
| Back to Main Menu              | Back to Main Menu      |

| Intel(R) VROC SED - Drive Management                                                                                                    |                        |  |
|----------------------------------------------------------------------------------------------------|------------------------|--|
| <ul> <li>Physical Drives with Self-Encrypting:</li> <li>INTEL SSDPF2KX038TZ SN:PHAC0151001Q3P8AGN 3.84TE<br/>Port 5:5, Slot 11, CPU0, UMD0, BDF 02:00.0<br/>State: Unlocked</li> <li>INTEL SSDPF2KX038TZ SN:PHAC0150001Q3P8AGN 3.84TB<br/>Port 5:9, Slot 12, CPU0, UMD0, BDF 03:00.0<br/>State: Unlocked</li> </ul> | View the drive details |  |
| Physical Drives (Non-supported or without<br>Self-Encrypting):<br>No Drives that are non-supported or without<br>Self-Encrypting capability are connected to the<br>system.                                                                                                    |                        |  |
| ▶ Back to Main Menu                                                                                                    |                        |  |
| ↑↓=Move Highlight <enter>=Select Entry Esc<br/>Copyright (c) 2006-2020, Intel Corpor</enter>                                                                                                    | c=Exit<br>ration       |  |

## **11.2.1** Drive Details (Foreign)

NOTE: The layout of the forms is the responsibility of the browser. The figures shown below are mockups of a possible layout.

| el(R) VROC SED - Drive Details                          |                           |                                       |
|---------------------------------------------------------|---------------------------|---------------------------------------|
| <main area="" control=""></main>                        |                           | <help area="" text=""></help>         |
| INTEL SSDPE21K375GG SN:PHKE7                            | 151005Q375AGM, 745.21GB   |                                       |
| State: <foreig< td=""><td>n&gt;</td><td></td></foreig<> | n>                        |                                       |
| Drive Actions:                                          |                           | <selected help="" item=""></selected> |
| PSID Revert                                             | F                         |                                       |
| Back to Drive Managem                                   | ent                       |                                       |
| Back to Main Menu                                       |                           |                                       |
| Model Number:                                           | SSDPE21K375GA             |                                       |
| Serial Number:                                          | PHKE7151005Q375AGN        |                                       |
| Size:                                                   | 349.32GB                  |                                       |
| Root Port Number:                                       | [1]                       |                                       |
| Root Port Offset:                                       | [2]                       |                                       |
| Slot Number:                                            | [1]                       |                                       |
| Socket Number:                                          | [1]                       |                                       |
| VMD Controller Number:                                  | [0]                       |                                       |
| PCI Bus:Device.Function:                                | 05:00.0                   |                                       |
|                                                         |                           |                                       |
| <action area="" buttons=""></action>                    | F10=Save Changes and Exit |                                       |
| ?=Move Highlight                                        |                           | Esc=Exit                              |

Figure 16: Drive Details (Foreign), Version 1.3

#### The table below describes the **attributes** of the form.

| Attribute         | Value                                                                                                    | Description                                                                                                    |
|-------------------|----------------------------------------------------------------------------------------------------|----------------------------------------------------------------------------------------------------|
| Form Id           | 0x0005                                                                                                    | Unique Id for the form within the form set                                                                                                    |
| Title             | Intel(R) VROC SED - Drive details                                                                                | Title text for the form.                                                                                                    |
| State             | "Unlocked"   "Locked"   "Foreign"  <br>"Unencrypted"                                                             | Indicate security status for the drive.                                                                                                    |
| PSID Revert       | The action shall be ENABLED when the following conditions are met: <ul> <li>KMS status is "Connected"</li> </ul> | Go to Form "PSID Revert"                                                                                                    |
| Back to Drive     |                                                                                                    | Go to Form "Drive Management"                                                                                                    |
| Back to Main Menu |                                                                                                    | Go to Form "Dashboard View"                                                                                                    |
| Drive details     |                                                                                                    | <ul> <li>Model Number</li> <li>Serial Number</li> <li>Size in GB</li> <li>Root Port Number</li> <li>Root Port Offset</li> <li>Slot Number</li> <li>Socket Number</li> </ul> |

|  | • | VMD controller<br>PCI BDF |
|--|---|---------------------------|
|  |   |                           |

The table below describes **help** text area per selected element.

| Element                  | Help message                        |
|--------------------------|-------------------------------------|
| PSID Revert              | Go to Form "PSID Revert"            |
| Back to Drive Management | Go back to "Drive Management" form. |
| Back to Main Menu        | Back to Main Menu                   |

| Intel(R) UROC SED - Drive Details                                                                  |                                                                                                    |                               |
|----------------------------------------------------------------------------------------------------|----------------------------------------------------------------------------------------------------|-------------------------------|
| INTEL SSDPE21K420GA S<br>Status:                                                                   | N:MOCKSSD_000000000 450.006<br><foreign></foreign>                                                                                       | B Go to Form "PSID<br>Revert" |
| Drive Actions:<br>> PSID Revert                                                                    |                                                                                                    |                               |
| <ul> <li>▶ Back to Drive Manageme</li> <li>▶ Back to Main Menu</li> </ul>                          | ent                                                                                                    |                               |
| Model Number:                                                                                      | INTEL SSDPE21K420GA                                                                                                    |                               |
| Serial Number:                                                                                     | MDCKSSD_000000000                                                                                                    |                               |
| Root Port Number:                                                                                  | [0]                                                                                                    |                               |
| Root Port Offset:                                                                                  | [0]                                                                                                    |                               |
| Slot Number:                                                                                       | [0]                                                                                                    |                               |
|                                                                                                    |                                                                                                    | +                             |
| †↓=Move Highlight                                                                                  | F9=Reset to Defaults<br><enter>=Select Entry</enter>                                                                                     | F10=Save<br>Esc=Exit          |
| Model Number:<br>Serial Number:<br>Size:<br>Root Port Number:<br>Root Port Offset:<br>Slot Number: | INTEL SSDPE21K420GA<br>MDCKSSD_000000000<br>450.00GB<br>[0]<br>[0]<br>[0]<br>[0]<br>F9=Reset to Defaults<br><enter>=Select Entry</enter> | ↓<br>F10=Save<br>Esc=Exit     |

## **11.2.2** Drive Details (Locked/Unlocked)

# NOTE: The layout of the forms is the responsibility of the browser. The figures shown below are mockups of a possible layout.

| tel(R) VROC SED - Drive Details                                                               |                           |                                       |
|-----------------------------------------------------------------------------------------------|---------------------------|---------------------------------------|
| <main area="" control=""></main>                                                              |                           | <help area="" text=""></help>         |
| INTEL SSDPE21K375GA SN:PHKE7                                                                  | 7151005Q375AGN, 349.32GB  |                                       |
| State: <unlock< th=""><th>ed&gt;</th><th><selected help="" item=""></selected></th></unlock<> | ed>                       | <selected help="" item=""></selected> |
| Drive Actions:                                                                                |                           |                                       |
| Secure Erase Dri                                                                              | ve for Removal            |                                       |
| Back to Drive                                                                                 | Management                |                                       |
| Back to M                                                                                     | ain Menu                  |                                       |
| Model Number:                                                                                 | SSDPE21K375GA             |                                       |
| Serial Number:                                                                                | PHKE7151005Q375AGN        |                                       |
| Size:                                                                                         | 349.32GB                  |                                       |
| Root Port Number:                                                                             | [1]                       |                                       |
| Root Port Offset:                                                                             | [2]                       |                                       |
| Slot Number:                                                                                  | [1]                       |                                       |
| Socket Number:                                                                                | [1]                       |                                       |
| VMD Controller Number:                                                                        | [0]                       |                                       |
| PCI Bus:Device.Function:                                                                      | 05:00.0                   |                                       |
|                                                                                               |                           |                                       |
| <action area="" buttons=""></action>                                                          | F10=Save Changes and Exit |                                       |
| ?=Move Highlight                                                                              |                           | Esc=Exit                              |
|                                                                                               |                           |                                       |

Figure 17: Drive Details (Locked/Unlocked), Version 1.5

#### The table below describes the **attributes** of the form.

| Attribute                                  | Value                                                                                                    | Description                                |
|--------------------------------------------|----------------------------------------------------------------------------------------------------|--------------------------------------------|
| Form Id                                    | 0x05                                                                                                    | Unique Id for the form within the form set |
| Title                                      | Intel(R) VROC SED - Drive details                                                                                                    | Title text for the form.                   |
| State                                      | "Unlocked"   "Locked"   "Foreign"  <br>"Unencrypted"                                                                                                    | Indicate security status for the drive.    |
| Secure Erase Drive for<br>Removal (Action) | <ul> <li>The action shall be ENABLED when the following conditions are met:</li> <li>KMS status is "Connected"</li> <li>System Status is "Enabled"</li> <li>Drive Status is "Locked" or "Unlocked"</li> </ul> | Go to Form "Drive Revert"                  |
| Back to Drive<br>Management                |                                                                                                    | Go to Form "Drive Management"              |

| Back to Main Menu | Go to Form "Dashboard View"                                                                                                    |
|-------------------|----------------------------------------------------------------------------------------------------|
| Drive details     | <ul> <li>Model Number</li> <li>Serial Number</li> <li>Size in GB</li> <li>Root Port Number</li> <li>Root Port Offset</li> <li>Slot Number</li> <li>Socket Number</li> <li>VMD controller</li> <li>PCI BDF</li> </ul> |
|                   |                                                                                                    |

The table below describes **help** text area per selected element.

| Element                        | Help message                        |
|--------------------------------|-------------------------------------|
| Secure Erase Drive for Removal | Secure Erase Drive for Removal      |
| Back to Drive Management       | Go back to "Drive Management" form. |
| Back to Main Menu              | Back to Main Menu                   |

| Intel(R) VROC SED - Drive Details                                    |                                                       |                                                   |  |
|----------------------------------------------------------------------|-------------------------------------------------------|---------------------------------------------------|--|
| INTEL SSDPF2KX038TZ S<br>Status:                                     | SN:PHAC0151001Q3P8AGN 3.84TB<br><unlocked></unlocked> | Go to Form "Secure<br>Erase Drive for<br>Removal" |  |
| <ul> <li>Secure Erase Drive for</li> </ul>                           | Drive Actions:<br>Secure Erase Drive for Removal      |                                                   |  |
| <ul> <li>Back to Drive Manager</li> <li>Back to Main Menu</li> </ul> | nent                                                  |                                                   |  |
| Model Number:<br>Serial Number:<br>Size:                             | INTEL SSDPF2KX038TZ<br>PHAC0151001Q3P8AGN<br>3.84TB   |                                                   |  |
| Root Port Number:                                                    | [5]                                                   |                                                   |  |
| Root Port Offset:                                                    | [5]                                                   |                                                   |  |
| Slot Number:                                                         | []]]                                                  | 1                                                 |  |
|                                                                      |                                                       |                                                   |  |
|                                                                      | F9=Reset to Defaults F1                               | .0=Save                                           |  |
| ↑↓=Move Highlight                                                    | <enter>=Select Entry Es</enter>                       | c=Exit                                            |  |
| Copyr i                                                              | ight (c) 2006-2020, Intel Corpo                       | oration                                           |  |

.

| Intel(R) VROC SED - Drive Details                                   |                                                   |                                                   |
|---------------------------------------------------------------------|---------------------------------------------------|---------------------------------------------------|
| INTEL SSDPF2KX038TZ<br>Status:                                      | SN:PHAC0150001Q3P8AGN 3.84TB<br><locked></locked> | Go to Form "Secure<br>Erase Drive for<br>Removal" |
| Drive Actions:<br>Secure Erase Drive f                              | or Removal                                        |                                                   |
| <ul> <li>Back to Drive Manage</li> <li>Back to Main Menu</li> </ul> | ment                                              |                                                   |
| Model Number:<br>Serial Number:                                     | INTEL SSDPF2KX038TZ<br>PHACA15AAA1D3P8AGN         |                                                   |
| Size:                                                               | 3.84TB                                            |                                                   |
| Root Port Number:                                                   | [5]                                               |                                                   |
| Koot Port Offset:                                                   | [9]                                               |                                                   |
| Slot Number:                                                        | [12]                                              | Ţ                                                 |
|                                                                     | F9=Reset to Defaults F1                           | 0=Saue                                            |
| †↓=Move Highlight                                                   | <pre><enter>=Select Entry Es</enter></pre>        | c=Exit                                            |
| Copyr                                                               | ight (c) 2006-2020, Intel Corpo                   | ration                                            |

## **11.2.3** Drive Details (Unencrypted)

# NOTE: The layout of the forms is the responsibility of the browser. The figures shown below are mockups of a possible layout.

| <main area="" control=""></main>                                        |                         | <help area="" text=""></help>         | drive completed successfully.     |
|-------------------------------------------------------------------------|-------------------------|---------------------------------------|-----------------------------------|
| INTEL SSDPE21K375GA SN:PHKE7                                            | 151005Q375AGN, 349.32GB |                                       |                                   |
| State: <unenc< td=""><td>rypted&gt;</td><td></td><td></td></unenc<>     | rypted>                 |                                       |                                   |
| Drive Actions:                                                          |                         | <selected help="" item=""></selected> | Sotup Socurity configuration on t |
| Setup Security Key                                                      |                         |                                       | drive failed.                     |
| Back to Drive Managem                                                   | ent                     |                                       |                                   |
| Back to Main Menu                                                       |                         |                                       |                                   |
|                                                                         |                         |                                       |                                   |
| Model Number:                                                           | SSDPE21K375GA           |                                       |                                   |
| Serial Number:                                                          | PHKE7151005Q375AGN      |                                       |                                   |
| Size:                                                                   | 349.32GB                |                                       |                                   |
| Root Port Number:                                                       | [1]                     |                                       |                                   |
| Root Port Offset:                                                       | [2]                     |                                       |                                   |
| Slot Number:                                                            | [1]                     |                                       |                                   |
| Socket Number:                                                          | [1]                     |                                       |                                   |
| VMD Controller Number:                                                  | [0]                     |                                       |                                   |
| PCI Bus:Device.Function:                                                | 05:00.0                 |                                       |                                   |
|                                                                         |                         |                                       |                                   |
| <action areas<="" buttons="" td=""><td></td><td></td><td></td></action> |                         |                                       |                                   |

Figure 18: Drive Details (Unencrypted), Version 1.4

The table below describes the **attributes** of the form.

| Attribute                   | Value                                                              | Description                                |
|-----------------------------|--------------------------------------------------------------------|--------------------------------------------|
| Form Id                     | 0x05                                                               | Unique Id for the form within the form set |
| Title                       | Intel(R) VROC SED - Drive details                                  | Title text for the form.                   |
| State                       | "Unlocked"   "Locked"   "Foreign"  <br>"Unencrypted"               | Indicate security status for the drive.    |
| Setup Security Key          | The action shall be ENABLED when the following conditions are met: | Enables encryption on the drive.           |
|                             | • KMS status is "Connected"                                        |                                            |
|                             | • System Status is "Enabled"                                       |                                            |
|                             | Drive Status is "Unencrypted"                                      |                                            |
| Back to Drive<br>Management |                                                                    | Go to Form "Drive Management"              |
| Back to Main Menu           |                                                                    | Go to Form "Dashboard View"                |

| Drive details | Model Number     |  |
|---------------|------------------|--|
|               | Serial Number    |  |
|               | Size in GB       |  |
|               | Root Port Number |  |
|               | Root Port Offset |  |
|               | Slot Number      |  |
|               | Socket Number    |  |
|               | VMD controller   |  |
|               | PCI BDF          |  |
|               |                  |  |
|               |                  |  |
|               |                  |  |

The table below describes **help** text area per selected element.

| Element                  | Help message                                                                                                    |
|--------------------------|----------------------------------------------------------------------------------------------------|
| Setup Security Key       | Take ownership of security on the drive and enable automatic drive unlocking during<br>system boot.<br>A configuration changing like hot-remove or hot-add during the operation is not<br>recommended. |
| Back to Drive Management | Go back to "Drive Management" form.                                                                                                    |
| Back to Main Menu        | Back to Main Menu                                                                                                    |

The table below describes **popup** details.

| Element                                 | Value                                                             | Description                               |
|-----------------------------------------|-------------------------------------------------------------------|-------------------------------------------|
| "Setup Security completed successfully" | Setup Security configuration on the drive completed successfully. | When the operation completed successfully |
| "Setup Security failed"                 | Setup security configuration on the drive failed.                 | When the operation failed.                |

|                                                                      | Intel(R) VROC SED - Drive Detai                             | ls                                                                 |
|----------------------------------------------------------------------|-------------------------------------------------------------|--------------------------------------------------------------------|
| INTEL SSDPF2KX038TZ :<br>Status:                                     | SN:PHAC0151001Q3P8AGN 3.84TB<br><unencrypted></unencrypted> | Take ownership of<br>security on the drive<br>and enable automatic |
| Drive Actions:<br>Setup Security Key                                 |                                                             | drive unlocking<br>during system boot.<br>A configuration          |
| <ul> <li>Back to Drive Manager</li> <li>Back to Main Menu</li> </ul> | nent                                                        | changing like<br>hot-remove or hot-add<br>during the operation     |
| Model Number:<br>Serial Number:<br>Size:<br>Root Port Number:        | INTEL SSDPF2KX038TZ<br>PHAC0151001Q3P8AGN<br>3.84TB<br>[5]  | is not recommended.                                                |
| Root Port Offset:<br>Slot Number:                                    | [5]<br>[11]                                                 | ł                                                                  |
|                                                                      |                                                             |                                                                    |
|                                                                      | F9=Reset to Defaults F1                                     | 0=Save                                                             |
| ↑↓=Move Highlight                                                    | <enter>=Select Entry Es</enter>                             | c=Exit                                                             |
| Copyr                                                                | ight (c) 2006-2020, Intel Corpo                             | ration                                                             |

### **11.2.4** Drive Revert

# NOTE: The layout of the forms is the responsibility of the browser. The figures shown below are mockups of a possible layout.

| <main area="" control=""></main>                    |                                    | <help area="" text=""></help>         |                                                                         |
|-----------------------------------------------------|------------------------------------|---------------------------------------|-------------------------------------------------------------------------|
| INTEL SSDPE21K375GA SN:P                            | HKE7151005Q375AGN, 349.32GB        |                                       |                                                                         |
| Security Reverting will delete data will be erased. | Key and configuration. All drive's | <selected help="" item=""></selected> |                                                                         |
| The operation could take seven                      | eral minutes.                      |                                       |                                                                         |
| Confirm                                             |                                    |                                       |                                                                         |
| <warning area="" message=""></warning>              |                                    |                                       |                                                                         |
| Execute Secure E                                    | rase Drive for Removal             |                                       | Reverting security from device could tak several minutes.               |
| Back to                                             | Drive Details                      |                                       | Do not restart platform, wait until operat<br>completed.                |
| Dool / te                                           |                                    |                                       |                                                                         |
| Back II                                             |                                    |                                       | Reverting Security configuration fror the drive completed successfully. |
| Model Number:                                       | SSDPE21K375GA                      |                                       |                                                                         |
| Serial Number:                                      | PHKE7151005Q375AGN                 |                                       |                                                                         |
| Size:                                               | 349.32GB                           |                                       | Reverting drive security operation                                      |
| Root Port Number:                                   | [1]                                |                                       | failed.                                                                 |
| Root Port Offset:                                   | [2]                                |                                       |                                                                         |
| Slot Number:                                        | [1]                                |                                       |                                                                         |
| Socket Number:                                      | [1]                                |                                       |                                                                         |
| VMD Controller Number:                              | [0]                                |                                       |                                                                         |
| PCI Bus:Device.Function:                            | 05:00.0                            |                                       |                                                                         |
|                                                     |                                    |                                       |                                                                         |
| <action area="" buttons=""></action>                | F10=Save Changes and Exit          |                                       |                                                                         |
|                                                     |                                    |                                       |                                                                         |

Figure 19: Secure Erase - Prepare drive for removal , Version 1.5

The table below describes the **attributes** of the form.

| Attribute            | Value                                                                                                  | Description                                                                                     |
|----------------------|----------------------------------------------------------------------------------------------------|-------------------------------------------------------------------------------------------------|
| Form Id              | 0x0007                                                                                                 | Unique Id for the form within the form set                                                      |
| Title                | Intel(R) VROC SED - Secure Erase Drive for                                                             | Title text for the form.                                                                        |
|                      | Removal                                                                                                |                                                                                                 |
| Warning Message Area | See the table with warning messages below.<br>The element is hidden when no warning<br>conditions met. | A text message that alerts the user of a condition<br>that might cause a problem in the future. |
| Confirm              | "OFF" (Default)                                                                                        |                                                                                                 |
| Execute Secure Erase | The action shall be ENABLED when the                                                                   | Perform the revert operation. Go to dialogue box                                                |
| Drive for Removal    | following conditions are met:                                                                          | "Secure Erase Drive for Removal is In-Progress".                                                |
| (Action)             | KMS status is "Connected"                                                                              |                                                                                                 |
|                      | System Status is "Enabled"                                                                             |                                                                                                 |

|                       | <ul> <li>Drive Status is "Locked" or "Unlocked"</li> <li>"Confirm" checkbox is set to "ON"</li> </ul> |                                                                                                    |
|-----------------------|----------------------------------------------------------------------------------------------------|----------------------------------------------------------------------------------------------------|
|                       |                                                                                                    |                                                                                                    |
| Back to Drive Details |                                                                                                    | Go to Form "Drive Details"                                                                                                    |
| Back to Main Menu     |                                                                                                    | Go to Form "Dashboard View"                                                                                                    |
| Drive details         |                                                                                                    | <ul> <li>Model Number</li> <li>Serial Number</li> <li>Size in GB</li> <li>Root Port Number</li> <li>Root Port Offset</li> <li>Slot Number</li> <li>Socket Number</li> <li>VMD controller</li> <li>PCI BDF</li> </ul> |

The table below describes **help** text area per selected element.

| Element                                   | Help message                                                                                                    |
|-------------------------------------------|----------------------------------------------------------------------------------------------------|
| Execute Secure Erase Drive for<br>Removal | The drive will be reverted to OPAL manufacturing-inactive state (all data on the drive will be securely erased).<br>A configuration changing like hot-remove or hot-add during the operation is not recommended. |
| Back to Drive Details                     | Go back to "Drive Details" form of this drive                                                                                                    |
| Back to Main Menu                         | Back to Main Menu                                                                                                    |

The table below describes **popup** details.

| Element                                                      | Value                                                                                                    | Description                                            |
|--------------------------------------------------------------|----------------------------------------------------------------------------------------------------|--------------------------------------------------------|
| Secure Erase Drive for<br>Removal is In-Progress"            | Reverting security from device could take several minutes.<br>Do not restart platform, wait until operation is completed. | Shall be shown until reverting operation is completed. |
| Secure Erase Drive for<br>Removal completed<br>successfully" | Reverting Security configuration from the drive completed successfully.                                                   | When the operation completed successfully              |
| "Secure Erase Drive for<br>Removal failed"                   | Reverting drive security operation failed.                                                                                | When the operation failed.                             |

#### The table below describes warning messages area

| Warning Message             | Description                                                                                                    |
|-----------------------------|----------------------------------------------------------------------------------------------------|
| KMS not connected           | The message shall be displayed when the following conditions met::<br>KMS status is NOT equal "Connected"       |
| System Security not enabled | The message shall be displayed when the<br>following conditions met::<br>• System Status is NOT equal "Enabled" |

| Intel(R) VI                                                                                                    | ROC SED - Secure Erase Drive f                                                                                                    | or Removal                                                                                                    |
|----------------------------------------------------------------------------------------------------|----------------------------------------------------------------------------------------------------|----------------------------------------------------------------------------------------------------|
| INTEL SSDPF2KX038TZ SK                                                                                                    | N:PHAC0151001Q3P8AGN 3.84TB                                                                                                    |                                                                                                    |
| Security Reverting wi<br>configuration. All dr:<br>The operation could ta                                                                                                    | ll delete Key and<br>ive's data will be erased.<br>ake several minutes                                                                                                    |                                                                                                    |
| Confirm                                                                                                    |                                                                                                    |                                                                                                    |
| <ul> <li>Back to Drive Details</li> <li>Back to Main Menu</li> </ul>                                                                                                    |                                                                                                    |                                                                                                    |
| Model Number:<br>Serial Number:<br>Size:<br>Root Port Number:                                                                                                    | INTEL SSDPF2KX038TZ<br>PHAC0151001Q3P8AGN<br>3.84TB<br>[5]                                                                                                    |                                                                                                    |
| NOUT TOIL HUMBELL                                                                                                    | 151                                                                                                    | Ļ                                                                                                    |
| F9=Reset to Defaults F10=Save<br>↑↓=Move Highlight <spacebar>Toggle Checkbox Esc=Exit<br/>Copyright (c) 2006-2020, Intel Corporation</spacebar>                                                                                                    |                                                                                                    |                                                                                                    |
|                                                                                                    |                                                                                                    |                                                                                                    |
| Intel(R) VI                                                                                                    | ROC SED - Secure Erase Drive f                                                                                                    | or Removal                                                                                                    |
| Intel(R) VI<br>INTEL SSDPF2KX038TZ SM<br>Security Reverting will<br>configuration. All dri<br>The operation could ta<br>Confirm<br>Execute Secure Erase 1<br>Back to Drive Details<br>Back to Main Menu<br>Model Number:<br>Serial Number:<br>Size: | ROC SED - Secure Erase Drive for<br>N:PHAC0151001Q3P8AGN 3.84TB<br>II delete Key and<br>ive's data will be erased.<br>ake several minutes<br>[X]<br>Drive for Removal<br>INTEL SSDPF2KX038TZ<br>PHAC0151001Q3P8AGN<br>3.84TB | or Removal<br>The drive will be<br>reverted to OPAL<br>manufacturing-inactive<br>state (all data on<br>the drive will be<br>securely erased).<br>A configuration<br>changing like<br>hot-remove or hot-add<br>during the operation<br>is not recommended. |
| Intel(R) V<br>INTEL SSDPF2KX038TZ S<br>Security Reverting will<br>configuration. All dr:<br>The operation could ta<br>Confirm<br>Execute Secure Erase I<br>Back to Drive Details<br>Back to Main Menu<br>Model Number:<br>Serial Number:<br>Size:   | ROC SED - Secure Erase Drive for<br>N:PHACO151001Q3P8AGN 3.84TB<br>II delete Key and<br>ive's data will be erased.<br>Ake several minutes<br>[X]<br>Drive for Removal<br>INTEL SSDPF2KX038TZ<br>PHAC0151001Q3P8AGN<br>3.84TB | or Removal                                                                                                    |

## 11.2.5 PSID Revert

# NOTE: The layout of the forms is the responsibility of the browser. The figures shown below are mockups of a possible layout.

| <main area="" control=""></main>                                        |                           | <help area="" text=""></help>         |                                                                              |
|-------------------------------------------------------------------------|---------------------------|---------------------------------------|------------------------------------------------------------------------------|
| INTEL SSDPE21K375GA SN:PHK                                              | E7151005Q375AGN, 349.32GB |                                       |                                                                              |
| PSID Revert will delete all drive's                                     | s data.                   |                                       |                                                                              |
| The operation could take severa                                         | Il minutes.               | <selected help="" item=""></selected> |                                                                              |
| Enter PSID _                                                            |                           |                                       |                                                                              |
| Execute PSID                                                            | Revert                    |                                       | Reverting security from device could tak                                     |
| Back to Drive                                                           | Details                   |                                       | several minutes.<br>Do not restart platform, wait until operat<br>completed. |
| Back to Main                                                            | Menu                      |                                       |                                                                              |
| Model Number:                                                           | SSDPE21K375GA             |                                       | PSID Revert completed successfully.                                          |
| Serial Number:                                                          | PHKE7151005Q375AGN        |                                       |                                                                              |
| Size:                                                                   | 349.32GB                  |                                       |                                                                              |
| Root Port Number:                                                       | [1]                       |                                       | PSID Revert failed.                                                          |
| Root Port Offset:                                                       | [2]                       |                                       |                                                                              |
| Slot Number:                                                            | [1]                       |                                       |                                                                              |
| Socket Number:                                                          | [1]                       |                                       |                                                                              |
| VMD Controller Number:                                                  | [0]                       |                                       |                                                                              |
| PCI Bus:Device.Function:                                                | 05:00.0                   |                                       |                                                                              |
| <action areas<="" buttons="" td=""><td></td><td></td><td></td></action> |                           |                                       |                                                                              |
| SACION BULLONS AIEd>                                                    | F10=Save Changes and Exit |                                       |                                                                              |
|                                                                         |                           |                                       |                                                                              |

Figure 20: PSID Revert, Version 1.5

#### The table below describes the **attributes** of the form.

| Attribute             | Value                                     | Description                                       |
|-----------------------|-------------------------------------------|---------------------------------------------------|
| Form Id               | 0x0006                                    | Unique Id for the form within the form set        |
| Title                 | Intel(R) VROC SED - PSID Revert           | Title text for the form.                          |
| Enter PSID            |                                           | Physical Presence SID.                            |
| Execute PSID Revert   | Disabled if PSID field not filled with 32 | Operate. Go to dialogue box "PSID Revert In-      |
| (Action)              | characters.                               | Progress".                                        |
|                       |                                           | On Success - if System is not in "Disabled" state |
|                       |                                           | then Set Reset required UEFI HII flag.            |
| Back to Drive Details |                                           | Go to Form "Drive Details"                        |
| Back to Main Menu     |                                           | Go to Form "Dashboard View"                       |

| Element               | Help message                                                                                                    |
|-----------------------|----------------------------------------------------------------------------------------------------|
| Enter PSID            | Physical Presence SID.<br>PSID should be printed on the disk label as a 32-character string.                                                                                                    |
| Execute PSID Revert   | The drive will be reverted to OPAL manufacturing-inactive state (all data on the drive<br>will be securely erased).<br>Reset will be required to enable security on the drive.<br>A configuration changing like hot-remove or hot-add during the operation is not<br>recommended. |
| Back to Drive Details | Go back to "Drive Details" form of this drive                                                                                                    |
| Back to Main Menu     | Back to Main Menu                                                                                                    |

The table below describes **popup** details.

| Element                              | Value                                                                                                    | Description                                            |
|--------------------------------------|----------------------------------------------------------------------------------------------------|--------------------------------------------------------|
| "PSID Revert In-Progress"            | Reverting security from device could take several minutes.<br>Do not restart platform, wait until operation is completed. | Shall be shown until reverting operation is completed. |
| "PSID Revert completed successfully" | PSID Revert completed successfully.                                                                                       | When the operation completed successfully.             |
| "PSID Revert failed"                 | PSID Revert failed.                                                                                                    | When the operation failed.                             |

| 1                                                                                                  | ntel(R) VROC SED - PSID Rev                                               | vert                                                                                                    |
|----------------------------------------------------------------------------------------------------|---------------------------------------------------------------------------|----------------------------------------------------------------------------------------------------|
| INTEL SSDPE21K420GA SM<br>PSID Revert will delet<br>The operation could ta<br>Enter PSID           | l:MOCKSSD_000000000 450.006<br>e all drive's data.<br>ke several minutes. | B Physical Presence SID.<br>PSID should be<br>printed on the drive<br>label as a<br>32-character string. |
| <ul> <li>Back to Drive Details</li> <li>Back to Main Menu</li> </ul>                               |                                                                           |                                                                                                    |
| Model Number:<br>Serial Number:<br>Size:<br>Root Port Number:<br>Root Port Offset:<br>Slot Number: | INTEL SSDPE21K420GA<br>MOCKSSD_000000000<br>450.00GB<br>[0]<br>[0]<br>[0] |                                                                                                    |
|                                                                                                    |                                                                           |                                                                                                    |
| †↓=Move Highlight                                                                                  | F9=Reset to Defaults<br><enter>=Select Entry</enter>                      | F10=Save<br>Esc=Exit                                                                                     |

## **11.3 Error Pages**

NOTE: The layout of the forms is the responsibility of the browser. The figures shown below are mockups of a possible layout.

| (R) VROC SED - <foith etiof<="" th="" will=""><th></th></foith>                                                                                                    |                                |
|----------------------------------------------------------------------------------------------------|--------------------------------|
| RJ VROC SED - <form error="" with=""> (Main Control Area&gt; System configuration has changed, please enter the to reload data.           Back to Main Menu</form> | form again                     |
| <action area="" buttons=""><br/>F10=Si<br/>?=Move Highlight</action>                                                                                               | e Changes and Exit<br>Esc=Exit |

Figure 21: Re-enumeration detected error page , Version 1.4

# Intel(R) UROC SED - Drive Details System configuration has changed, please enter the form again to reload data. • Back to Main Menu \* Back to Main Menu \* 14=Move Highlight Esc=Exit Copyright (c) 2006-2020, Intel Corporation

## **11.4 System Revert**

NOTE: The layout of the forms is the responsibility of the browser. The figures shown below are mockups of a possible layout.

| Main Control Area>                                             | <help area="" text=""></help>         |                                                        |
|----------------------------------------------------------------|---------------------------------------|--------------------------------------------------------|
| Revert security configuration from the system.                 |                                       |                                                        |
| Physical Drives to Revert:                                     |                                       |                                                        |
| INTEL SSDPE21K375GA SN:PHKE7151005Q375AGN, 349.32B             |                                       |                                                        |
| INTEL SSDPE21K375GA SN:PHKE7151005Q375AGM, 349.32B             | <selected help="" item=""></selected> |                                                        |
| INTEL SSDPE21K375GA SN:PHKE7151005Q375AGO, 349.32B             |                                       |                                                        |
|                                                                |                                       |                                                        |
| All secured drives will be reverted and data erased.           |                                       |                                                        |
| Reverting security from all drives could take several minutes. |                                       |                                                        |
| Confirm                                                        |                                       | Reverting security from devices could several minutes. |
| Execute System Revert                                          |                                       | Do not restart platform, wait until oper<br>completed. |
|                                                                |                                       |                                                        |
| Back to Main Menu                                              |                                       | Deverting Convrite configuration fr                    |
|                                                                |                                       | the system completed successfully                      |
| Astion Buttans Assoc                                           |                                       |                                                        |
| F10=Save Changes and Exit                                      |                                       | Deverting system convity energies                      |
| ?=Move Highlight                                               | Fsc=Evit                              | failed                                                 |

Figure 22: System Revert , Version 1.3

#### The table below describes the **attributes** of the form.

| Attribute                        | Value                                                                                                    | Description                                                 |
|----------------------------------|----------------------------------------------------------------------------------------------------|-------------------------------------------------------------|
| Form Id                          | 0x0003                                                                                                    | Unique Id for the form within the form set                  |
| Title                            | Intel(R) VROC SED - System Revert                                                                                                    | Title text for the form.                                    |
| Physical Drives to Revert (List) | A list of SED capable drives with<br>provisioned security (Model, SN,<br>Capacity)<br>If no drives to shown display "No drives<br>to revert found".                                                      | List of drives with provisioned security.                   |
| Confirm                          | "OFF" (Default)                                                                                                    |                                                             |
| Execute System Revert            | <ul> <li>The action shall be ENABLED when the following conditions are met:</li> <li>KMS status is "Connected"</li> <li>System Status is "Enabled"</li> <li>"Confirm" checkbox is set to "ON"</li> </ul> | Operate. Go to dialogue box "Revert System In-<br>Progress" |
| Back to the Main Menu            |                                                                                                    | Go to Form "Dashboard View"                                 |

The table below describes **help** text area per selected element.

| Element               | Help message                                                                                                    |
|-----------------------|----------------------------------------------------------------------------------------------------|
| Execute Revert System | Destroys the System Key.<br>All secured drives will be reverted to OPAL manufacturing inactive state (erase all data).<br>A configuration changing like hot-remove or hot-add during the operation is not<br>recommended. |
| Back to Main Menu     | Back to Main Menu                                                                                                    |

The table below describes **popup** details.

| Element                                        | Value                                                                                                    | Description                                                                                 |
|------------------------------------------------|----------------------------------------------------------------------------------------------------|---------------------------------------------------------------------------------------------|
| "Revert System In-Progress"                    | Reverting security from devices could take several minutes.<br>Do not restart platform, wait until operation is completed. | Shall be shown until reverting operation is completed.                                      |
| "Reverting Security<br>completed successfully" | Reverting Security configuration from the system completed successfully.                                                   | When the operation completed<br>successfully.<br>Refresh Physical Drives to<br>Revert List. |
| "Reverting Security failed"                    | Reverting system security operation failed.                                                                                | When the operation failed.<br>Refresh Physical Drives to<br>Revert List.                    |

| Intel(R) VROC SED - System Revert                                                                                                    |                                                                                                    |  |
|----------------------------------------------------------------------------------------------------|----------------------------------------------------------------------------------------------------|--|
| Revert security configuration from the system.<br>Physical Drives to Revert:<br>INTEL SSDPF2KX038TZ SN:PHAC0151001Q3P8AGN 3.84TB<br>INTEL SSDPF2KX038TZ SN:PHAC0150001Q3P8AGN 3.84TB<br>All secured drives will be reverted and data erased.<br>Reverting security from all drives could take<br>several minutes.<br>Confirm [X]<br>Execute System Revert | Destroys the System<br>Key.<br>All secured drives<br>will be reverted to<br>OPAL manufacturing<br>inactive state (erase<br>all data).<br>A configuration<br>changing like<br>hot-remove or hot-add<br>during the operation<br>is not recommended. |  |
| ▶ Back to Main Menu                                                                                                    |                                                                                                    |  |
| F9=Reset to Defaults F10=                                                                                                    | Saue                                                                                                    |  |

|           | COPULID     |                 | 2000-2020 | 5 INCEL | CUI PUI a CIUII |  |
|-----------|-------------|-----------------|-----------|---------|-----------------|--|
|           | Commight    | (a) 1           | 2006_2020 | Intol   | Connonation     |  |
| †↓=Move H | lighlight < | (Enter)         | >=Select  | Entry   | Esc=Exit        |  |
|           | L           | . <u>)-vc</u> a | CC CO DCI | aurto   | 110-5405        |  |

## **11.5 System Rotate Keys (Re-Key)**

# NOTE: The layout of the forms is the responsibility of the browser. The figures shown below are mockups of a possible layout.

|                                                     |                                       | operation is completed.                  |
|-----------------------------------------------------|---------------------------------------|------------------------------------------|
| <main area="" control=""></main>                    | <help area="" text=""></help>         |                                          |
| Perform a change of all keys used by the VROC SED.  |                                       | System Re-Key completed successfully.    |
| Physical Drives to Replace Keys (Re-Key):           |                                       | Coture Do Kana ana stian han han interne |
| INTEL SSDPE21K375GA SN:PHKE7151005Q375AGN, 349.32GB |                                       | due to failing on the following device:  |
| INTEL SSDPE21K375GA SN:PHKE7151005Q375AGN, 349.32GB | <selected help="" item=""></selected> | <device details=""></device>             |
| INTELSSDPE21K375GA SN:PHKE7151005Q375AGN, 349.32GB  |                                       |                                          |
| Execute System Re-Key Back to Main Menu             |                                       |                                          |
|                                                     |                                       |                                          |
| <action area="" buttons=""></action>                |                                       |                                          |
| ?=Move Highlight                                    | Esc=Exit                              |                                          |

Figure 23: System Rotate Keys (Re-Key), Version 1.4

The table below describes the **attributes** of the form.

| Attribute             | Value                                                          | Description                                             |
|-----------------------|----------------------------------------------------------------|---------------------------------------------------------|
| Form Id               | 0x0002                                                         | Unique Id for the form within the form set              |
| Title                 | Intel(R) VROC SED - Replace System Keys (Re-<br>Key)           | Title text for the form.                                |
| Physical Drives to    | A list of SED capable drives to Re-Key (Model,                 | List of drives to re-keys.                              |
| provision (List)      | SN, Capacity).                                                 | Only drives with state equal to "Unlocked" or "Locked". |
|                       | If no drives to shown display "No drives to Re-<br>Key found". |                                                         |
| Execute System Re-    | The action shall be ENABLED when the                           | Perform a change of all keys used by the VROC           |
| Key(Action)           | following conditions are met:                                  | SED.                                                    |
|                       | <ul> <li>KMS status is "Connected"</li> </ul>                  | Go to dialogue box "Re-Key in progress".                |
|                       | System Status is "Enabled"                                     |                                                         |
| Back to the Main Menu |                                                                | Go to Form "Dashboard View"                             |

The table below describes **help** text area per selected element.

| Element               | Help message                                                                                                    |
|-----------------------|----------------------------------------------------------------------------------------------------|
| Execute System Re-Key | Execute the operation. Perform a change of all keys used by the VROC SED.<br>A configuration changing like hot-remove or hot-add during the operation is not<br>recommended. |

The table below describes **popup** details.

| Element                                   | Value                                                                                                    | Description                                                                          |
|-------------------------------------------|----------------------------------------------------------------------------------------------------|--------------------------------------------------------------------------------------|
| "Re-Key in progress"                      | Do not restart the platform. Wait until the operation is completed.                                                                               | Shall be shown until re-key operation is completed.                                  |
| "System Re-Key completed<br>successfully" | System Re-Key completed successfully.                                                                                                    | When the operation completed successfully                                            |
| "System Re-Key failed"                    | System Re-Key operation has been interrupted due to failing<br>on the following device:<br>INTEL SSDPE21K375GA SN:PHKE7151005Q375AGN,<br>349.32GB | When the operation failed and there is issue connected with a particular drive.      |
| "System Re-Key failed"                    | System Re-Key operation has been interrupted due to a general failure.                                                                            | When the operation failed, and<br>there is NO information which<br>drive has failed. |

| Intel(R) VROC SED - Replace System Keys (Re-Key)                                                                                                    |                                                                                                    |  |
|----------------------------------------------------------------------------------------------------|----------------------------------------------------------------------------------------------------|--|
| Perform a change of all keys used by the VROC SED.<br>Physical Drives to Replace Keys (Re-Key):<br>INTEL SSDPF2KX038TZ SN:PHAC0151001Q3P8AGN 3.84TB<br>INTEL SSDPF2KX038TZ SN:PHAC0150001Q3P8AGN 3.84TB<br>Execute System Re-Key<br>Back to Main Menu | Execute the<br>operation. Perform a<br>change of all keys<br>used by the VROC SED.<br>A configuration<br>changing like<br>hot-remove or hot-add<br>during the operation<br>is not recommended. |  |
| ↑↓=Move Highlight <enter>=Select Entry Esc</enter>                                                                                                    | =Exit                                                                                                    |  |

## 11.6 System Setup

NOTE: The layout of the forms is the responsibility of the browser. The figures shown below are mockups of a possible layout.

| <main area="" control=""></main>                                                                                                    | <help area="" text=""></help>         | Do not restart the platform. Wait until the operation is completed.                                                                                                    |
|----------------------------------------------------------------------------------------------------|---------------------------------------|----------------------------------------------------------------------------------------------------|
| Enable security on the system. Physical Drives to provision: INTEL SSDPE21K375GA SN:PHKE7151005Q375AGN, 349.32GB INTEL SSDPE21K375GA SN:PHKE7151005Q375AGN, 349.32GB Execute System Setup Execute System Setup Back to Main Menu | <selected help="" item=""></selected> | Setup Security configuration on the syste<br>completed successfully.<br>Setup system security operation has bee<br>interrupted due to failing on the following<br>device:<br><device details=""></device> |
| <action area="" buttons=""> F10=Save Changes and Exit 2=Move Highlight</action>                                                                                                    | Esc=Exit                              |                                                                                                    |

Figure 24: System Setup , Version 1.4

The table below describes the **attributes** of the form.

| Attribute                              | Value                                                                                                    | Description                                                                                                    |
|----------------------------------------|----------------------------------------------------------------------------------------------------|----------------------------------------------------------------------------------------------------|
| Form Id                                | 0x0008                                                                                                    | Unique Id for the form within the form set                                                                                                    |
| Title                                  | Intel(R) VROC SED - Setup                                                                                                    | Title text for the form.                                                                                                    |
| Physical Drives to<br>provision (List) | A list of SED capable drives to provision security<br>(Model, SN, Capacity).<br>When no SED devices found following text shall<br>be displayed instead:<br>"No Self-Encrypting capable drives connected<br>to the system".             | List of drives to provisioned security on                                                                                                    |
| Execute System Setup<br>(Action)       | <ul> <li>The action shall be ENABLED when the following conditions are met:</li> <li>KMS status is "Connected"</li> <li>System Status is "Disabled"</li> <li>There is at least one VMD attached drive with OPAL capability.</li> </ul> | Generates the System Key and prepares the<br>system for secured RAID arrays and drives. It also<br>enables encryption on all the NVMe drives in the<br>system.<br>Go to dialogue box "Setup in progress". |
| Back to the Main Menu                  |                                                                                                    | Go to Form "Dashboard View"                                                                                                    |

#### The table below describes **help** text area per selected element.

| Element                                                                                         | Help message                                                     |
|-------------------------------------------------------------------------------------------------|------------------------------------------------------------------|
| Execute System Setup Generates the System Key and prepares the system for secured RAID arrays a |                                                                  |
|                                                                                                 | It also enables encryption on all the NVMe drives in the system. |

|                   | A configuration changing like hot-remove or hot-add during the operation is not recommended. |
|-------------------|----------------------------------------------------------------------------------------------|
| Back to Main Menu | Back to Main Menu                                                                            |

The table below describes **popup** details.

| Element                                    | Value                                                                                                    | Description                                                                          |
|--------------------------------------------|----------------------------------------------------------------------------------------------------|--------------------------------------------------------------------------------------|
| "Setup in progress"                        | Do not restart the platform. Wait until the operation is completed.                                                                                       | Shall be shown until setup operation is completed.                                   |
| "Setup Security completed<br>successfully" | Setup Security configuration on the system completed successfully.                                                                                        | When the operation completed successfully                                            |
| "Setup Security failed"                    | Setup system security operation has been interrupted due to<br>failing on the following device:<br>INTEL SSDPE21K375GA SN:PHKE7151005Q375AGN,<br>349.32GB | When the operation failed and there is issue connected with a particular drive.      |
| "Setup Security failed"                    | Setup system security operation has been interrupted due to a general failure.                                                                            | When the operation failed, and<br>there is NO information which<br>drive has failed. |

| Intel(R) VROC SED - System Set                                                                                                    | սք                                                                                                    |
|----------------------------------------------------------------------------------------------------|----------------------------------------------------------------------------------------------------|
| Enable security on the system.<br>Physical Drives to provision:<br>INTEL SSDPF2KX038TZ SN:PHAC0151001Q3P8AGN 3.84TB<br>INTEL SSDPF2KX038TZ SN:PHAC0150001Q3P8AGN 3.84TB<br>Execute System Setup<br>b Back to Main Menu | Generates the System<br>Key and prepares the<br>system for secured<br>RAID arrays and<br>drives. It also<br>enables encryption on<br>all the NVMe drives<br>in the system.<br>A configuration<br>changing like<br>hot-remove or hot-add |
| ↑↓=Move Highlight <enter>=Select Entry E<br/>Comuright (c) 2006-2020, Intel Corn</enter>                                                                                                    | during the operation<br>is not recommended.<br>sc=Exit                                                                                                    |